Soporte Lógico

Soporte Lógsico

MANUAL DE USUARIO MÓDULO SALUD Y SEGURIDAD

# MANUAL DE USUARIO MÓDULO SALUD Y SEGURIDAD SISTEMA HUMANO®

**Soporte Lógico SAS.** *Carrera 7 N° 33-42 piso 4* **Tel.**(1) 340 3270

Fax(1) 3401205 www.soportelogico.com.co

|                 |                    | CÓDIGO:FRT-DES-13 |
|-----------------|--------------------|-------------------|
| Surveyled by in | SUPURTE LUGICU SAS | FECHA: ENERO 2024 |
| DOPORTE LOGNICO |                    | REVISIÓN: 1       |
|                 | FORMATO MANUAL     | Página 2 de 48    |
|                 |                    |                   |

| VERS. | FECHA      |
|-------|------------|
| 2.0   | 01/12/2024 |

ELABORADO POR

Soporte Lógsico

Soporte Lógico SAS.

# Contenido

| presentación                 | 4  |
|------------------------------|----|
| GUÍA DE OPERACIÓN            | 5  |
| Salud y seguridad            | 8  |
| AUSENCIAS                    | 8  |
| CONSULTAS MEDICAS            | 33 |
| PROGRAMAS DE SALUD           | 34 |
| EPS/ARL                      | 36 |
| EJECUCIÓN PROGRAMAS DE SALUD | 40 |
| RECOBRO DE INCAPACIDADES     | 43 |

|                  |                    | CÓDIGO:FRT-DES-13 |
|------------------|--------------------|-------------------|
| Samulal had been | SUPORTE LUGICU SAS | FECHA: ENERO 2024 |
| SOPORTE LOGSICO  |                    | REVISIÓN: 1       |
|                  | FORMATO MANUAL     | Página 4 de 48    |

# PRESENTACIÓN

El módulo de Salud y Seguridad permite el cargue individual o masivo de las ausencias tales como, incapacidades, permisos, huelgas entre otros, de los funcionarios activos en las ETC. administra la información relacionada con el estado general de salud del empleado y las campañas que organiza la empresa con referencia a estos temas, e incluye un seguimiento de las consultas médicas de un funcionario. El módulo permite establecer un cuadro general sobre las condiciones de salud de un funcionario y programar eventos de promoción y prevención.

Soporte Lógico

# GUÍA DE OPERACIÓN

#### DESCRIPCIÓN

Humano® cuenta con una barra de botones de acción que le permite al usuario navegar en el sistema, de manera ágil, segura y práctica. Contiene las siguientes funcionalidades:

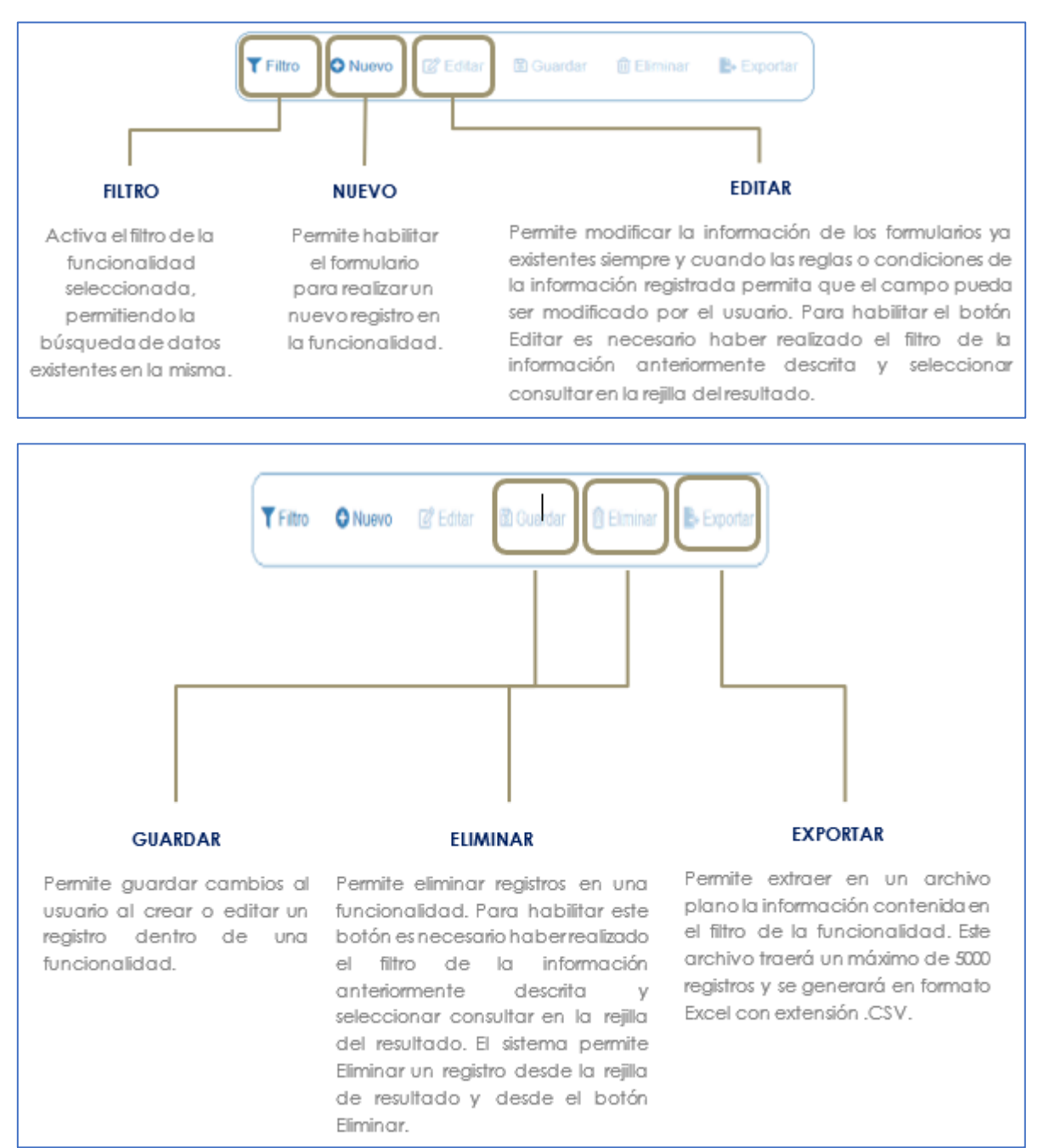

|                | SOPORTE LÓGICO SAS | CÓDIGO:FRT-DES-13 |
|----------------|--------------------|-------------------|
| Soporte Lógico |                    | REVISIÓN: 1       |
|                | FORMATO MANUAL     | Página 6 de 48    |

#### **REJILLA DE RESULTADOS**

|           | C        | Código Empleado . | rimer Nombre | \$ Segundo Nombre \$ | Primer Apellido \$ | Segundo Apellido 🛊 | Tipo Documento 🛊 | Documento \$ | Seeo 4    | Extado             | 0 P | otesió   |         |          |       |         |  |
|-----------|----------|-------------------|--------------|----------------------|--------------------|--------------------|------------------|--------------|-----------|--------------------|-----|----------|---------|----------|-------|---------|--|
| oriultar  | Elminar  | 123               | YOLANDA      |                      | YOLANDA            |                    | c.c              | 123          | Ferrenino | Activo             | n   | o defini | \$      |          |       |         |  |
| ocsultar  | Elminar  | 147               | BRENDA       |                      | PATIÑO             |                    | c.c.             | 147          | Femerico  | Activo             | 'n  | o defini | 60      |          |       |         |  |
| onnultar  | Elminar  | 967               | AVL          |                      | ROSE               | R                  | C.C.             | 987          | Femanico  | Activo             | b   | isics p  | rimaria | 6        |       |         |  |
| loraultar | Eliminar | 1509              | JEWY         |                      | QUINTANA           |                    | c.c.             | 159          | Femerino  | Activo             | 9   | 05:00    |         |          |       |         |  |
| Consultan | Elminar  | 7432              | DAUA         | MARCELA              | CARDOSO            |                    | TJ.              | 7432         | Femenito  | Retrado            | ń   | o defini | d0 :    |          |       |         |  |
| iotes/dar | Elminar  | 8750              | JOHANNA      |                      | VALERO             | GONZALEZ           | G.G.             | 8755         | Femerina  | Retrado            |     | defini   | do _    |          |       |         |  |
| onsultar  | Eliminar | 6696              | PEORO        |                      | AZNAR              |                    | c.c.             | 9898         | Masculino | Activo             |     | onico    |         |          |       |         |  |
| Consultar | Elminar  | 8797              | FITO         |                      | PAEZ               |                    | c.c.             | 9797         | Masculino | Activo             | 1   | onico    |         |          |       |         |  |
| Consultar | Elminar  | 10068             | JACKSSON     | EDUARDO              | ESPE.O             | CHAVEZ.            | TI,              | 10068        | Masculino | Retrado            | n   | defini   | di      |          |       |         |  |
| Consultar | Elminar  | 12345             | AULIA        |                      | DIAZ               |                    | cc.              | 12345        | Ferrenzo  | Docente<br>Externo | it  | en pe    | dagogi  | ia de la | madre | e berta |  |

#### Opción Ordenamiento

Las columnas de datos filtrados permiten ser ordenadas de forma ascendente o descendente haciendo clic en el nombre de la misma. Esta opción ordenará sobre el total de datos existentes en la base de datos. El sistema permite ordenar únicamente por una columna. Opción Ampliar Rejilla

Al hacer clic en esta opción se ampliará la rejilla de resultados utilizando el 100% de la ventana.

| un        | máxin    | no de 200       | ).            |                |                 |                  | CO             | menen       | ios da    | ios aigi           | iados en este cam                   |
|-----------|----------|-----------------|---------------|----------------|-----------------|------------------|----------------|-------------|-----------|--------------------|-------------------------------------|
| er p e    | registr  | os por página   | Filtar        |                |                 |                  |                |             | 4         | 1 2                | 3 4 5 _ 20 >                        |
|           |          | Código Empleado | Primer Nombre | Segundo Nombre | Primer Apellido | Segundo Apellido | Tipo Documento | Documento d | Sexo 4    | Estado             | Profesión                           |
| Consultar | Elminar  | 123             | YOLANDA       |                | YOLANDA         |                  | C.C.           | 123         | Femenino  | Adlia              | no definido                         |
| Consultar | Eliminar | 147             | BRENDA        |                | PATIÑO          |                  | C.C.           | 147         | Femenino  | Activo             | no definido                         |
| Consultar | Elminar  | 967             | AXL.          |                | ROSE            | R                | C.C.           | 987         | Femenino  | Activo             | basica primaria                     |
| Consultar | Elminar  | 1590            | JENNY         |                | QUINTANA        |                  | C.C.           | 150         | Femerino  | Adixo              | tworico                             |
| Consultar | Eliminar | 7432            | DALIA         | MARCELA        | CARDOSO         |                  | TL.            | 7432        | Femenino  | Retrado            | no definido                         |
| Consultar | Eliminat | 8756            | JOHANNA       |                | VALERO          | GONZALEZ         | C.C.           | 8755        | Femerino  | Retrado            | no definido                         |
| Consultar | Elminar  | 9995            | PEDRO         |                | AZNAR           |                  | C.C.           | 9095        | Masculino | Activo             | lacrico                             |
| Consultar | Eliminar | 9797            | FITO          |                | PAEZ            |                  | C.C.           | 9797        | Masculino | Activo             | teorico                             |
| Consultar | Eliminar | 10068           | JACKSSON      | EDUARDO        | ESPEJO          | CHAVEZ           | TI.            | 10068       | Masouline | Reirado            | no definido                         |
| Consultar | Elminar  | 12345           | JUUA          |                | DIAZ            |                  | cc.            | 12345       | Femenino  | Docente<br>Externo | lic en pedagogía de la madre tierra |

contiene el filtro realizado e ir a la página requerida haciendo clic en esta.

|                  |                    | CÓDIGO:FRT-DES-13 |
|------------------|--------------------|-------------------|
| Samarkal had in  | SOFORTE LOGICO SAS | FECHA: ENERO 2024 |
| 20P0112 1-0971C0 |                    | REVISIÓN: 1       |
|                  | FORMATO MANUAL     | Página 7 de 48    |
|                  |                    |                   |

| Ver 10 a  | * registre | os por página     | Filtrar       |                                                    |                                                    | Opción Eliminar<br>Permite al usuario eliminar el regi |
|-----------|------------|-------------------|---------------|----------------------------------------------------|----------------------------------------------------|--------------------------------------------------------|
|           |            | Código Empleado 🖕 | Primer Nombre | • Segundo Nombre •                                 | Primer Apellido #                                  | desde la rejilla sin consultar primer                  |
| Consultar | Eliminar   | 123               | YOLANDA       |                                                    | YOLANDA                                            | información seleccionada.                              |
| Consultar | Eliminar   | 147               | BRENDA        |                                                    | PATIÑO                                             |                                                        |
| Consultar | Eliminar   | 987               | AVIL.         |                                                    | ROSE                                               |                                                        |
| Consultar | Eliminar   | 1599              | JENNY         |                                                    | QUINTANA                                           |                                                        |
| Consultar | Eliminar   | 7432              | DALIA         | MARCELA                                            | CARDOSO                                            |                                                        |
| Consultar | Eliminar   | 8758              | JOHANNA       |                                                    | VALERO                                             |                                                        |
| Consultar | Eliminar   | 9090              | PEDRO         |                                                    | AZNAR                                              |                                                        |
| Consultar | Eliminar   | 9797              | FITO          |                                                    | PAEZ                                               |                                                        |
| Consultar | Eliminar   | 10068             | JACKSSON      | EDUARDO                                            | ESPEJO                                             |                                                        |
| Consulta  | Eliminar   | 2346              |               |                                                    |                                                    |                                                        |
|           |            |                   | JULIA         |                                                    | DIAZ                                               |                                                        |
|           |            | ···               | Cas           | illa de Selecci<br>o que permite<br>olla dentro de | lón que permite o<br>acceder a una t<br>I Sistema. | confirmar Información.<br>búsqueda de información más  |

#### **ASPECTOS IMPORTANTES:**

- Los campos de color rojo son obligatorios y los campos negros opcionales.
- Los campos de fecha activan un calendario en el cual se puede seleccionar la fecha que desea ingresar.
- Una vez diligenciado el formulario, se debe dar clic en Guardar y validar el mensaje que se genera en la parte superior derecha indicando que: El registro se creó correctamente.
- Por favor no ingresar en los campos caracteres especiales.
- En los campos donde deba registrar un código y el usuario no tenga conocimiento de este no olvide que el filtro ... le permite activar una ventana emergente de búsqueda.

| Sample 1 for the | SOPORTE LÓGICO SAS | CÓDIGO:FRT-DES-13<br>FECHA: ENERO 2024 |
|------------------|--------------------|----------------------------------------|
| 200011e 1-09-100 |                    | REVISIÓN: 1                            |
|                  | FORMATO MANUAL     | Página 8 de 48                         |

# SALUD Y SEGURIDAD

#### DESCRIPCIÓN

El Módulo de Salud y Seguridad permite gestionar el registro y control de los tipos de ausentismos reportados para el empleado, permitiendo su impacto en la liquidación, la ocupación de la planta y la trazabilidad de la tasa de ausentismos a nivel de la entidad, facilitando el seguimiento e implementación de medidas y programas de salud que permitan conocer y mejorar las condiciones de salud de los colaboradores, así como el efecto de estas en el desempeño general de la entidad.

Las ausencias del recurso humano de una entidad pueden llegar a afectar su desempeño en general, por lo que es indispensable llevar una adecuada gestión de cada ausentismo reportado para cada uno de los colaboradores. Humano® permite cargar estas ausencias categorizándolas por tipos de ausencias, por ejemplo, incapacidades, permisos, suspensiones, entre otros, así como registrar las fechas y características de las ausencias, impactando la liquidación de la nómina, y administrar la ocupación de la planta. Esta funcionalidad permite el registro de ausentismos históricos, sin impactar la nómina, y ausentismos actuales guardando las fechas de ocurrencia y de liquidación.

Normatividad que referencia a ausencias:

- ✓ Decreto 3135 de 1968 Art. 18
- ✓ Ley 91 de 1989
- ✓ Ley 100 de 1993
- ✓ Cartilla Función Pública (Régimen Salarial y Prestacional)
- ✓ Código Sustantivo del Trabajo Art. 128
- ✓ Decreto 1655 de 2015
- ✓ Decreto 2943 de diciembre 17 de 2003

#### AUSENCIAS

En la actualidad las incapacidades que se incluyen por ausencias se reflejan automáticamente en el módulo de Compensación y Laborales, esta funcionalidad permite registrar todo tipo de ausencias, permisos e incapacidades de tipo enfermedad general, enfermedad laboral, licencias por maternidad y paternidad, las cuales afectan la liquidación de la nómina.

Para ingresar una ausencia debe ubicarse en el menú principal que se encuentra en la parte izquierda de la pantalla, allí debe seleccionar el ítem Salud y Seguridad como se muestra en la siguiente imagen:

|                  |                    | CÓDIGO:FRT-DES-13 |
|------------------|--------------------|-------------------|
| Samulal had in   | SUPURTE LUGICU SAS | FECHA: ENERO 2024 |
| 2000110 1-09-1CO |                    | REVISIÓN: 1       |
|                  | FORMATO MANUAL     | Página 9 de 48    |
|                  |                    |                   |

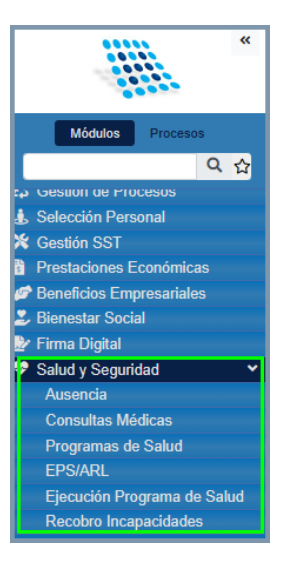

#### **NUEVO - AUSENCIA**

Para insertar una ausencia se debe ingresar por la siguiente ruta: >> Salud y Seguridad /Ausencias / **Nuevo** >>

| A Humano                            |                                |              |                         |             | ି 🖓 ଥି ।              | humano 👻 |
|-------------------------------------|--------------------------------|--------------|-------------------------|-------------|-----------------------|----------|
| ☆ - / Salud y Seguridad / Ausencia  |                                |              |                         |             |                       |          |
| TFiltro Nuevo 🖉 Editar 🛽 🕲 Gu       | uardar 💼 Eliminar 🕒 Expo       | rtar         |                         |             |                       |          |
| Empleado                            | ,                              | Vinculación  |                         |             |                       |          |
|                                     |                                |              |                         |             |                       | ~        |
| Ausencia Tipo                       |                                | Ausencia Sub | Тіро                    |             | Ref Anulación         |          |
| (seleccionar)                       | ~                              | (selecciona  | r)                      |             | ♥                     |          |
| Fecha Inicial                       | Fecha Final                    |              | Fecha Inicio Ocurrencia |             | Fecha Fin Ocurrencia  |          |
|                                     |                                |              |                         |             |                       |          |
| Días Calendario                     | Días Hábiles                   |              |                         |             | Fecha Transcripción   |          |
|                                     |                                |              | Calcular Fechas         |             |                       |          |
| Es Prórroga Referencia              |                                |              | Situación Laboral       |             |                       |          |
| No 🗸                                |                                |              |                         |             |                       | ~        |
| Tipo de Diagnóstico                 |                                |              | Registro Médico         |             | Número de Incapacidad |          |
|                                     |                                |              |                         |             |                       |          |
| Tipo Entidad Expedición Incapacidad | Entidad Expedición Incapacidad | ł            |                         |             |                       |          |
| (seleccionar)                       |                                |              |                         |             |                       |          |
| Ciudad Evradición Incanacidad       |                                |              | Footo Collettud         |             | Mativo                |          |
|                                     |                                |              |                         |             | Wouvo                 |          |
| Acto Administrativo                 | Fecha Acto Adr                 | ministrativo |                         | Número Acto | Administrativo        |          |
| (todo)                              | ~                              |              |                         |             |                       |          |
| Estado                              |                                |              |                         |             |                       |          |
| No Confirmado                       | Histórico ?                    | Reliquid     | ación                   |             |                       |          |
| Observaciones                       |                                |              |                         |             |                       |          |
|                                     |                                |              |                         |             |                       |          |
|                                     |                                |              |                         |             |                       |          |
|                                     |                                |              |                         |             |                       | _        |
|                                     |                                |              |                         |             |                       | /i       |

| Consultat be in  | SOPORTE LÓGICO SAS | CÓDIGO:FRT-DES-13<br>FECHA: ENERO 2024 |
|------------------|--------------------|----------------------------------------|
| 2000112 1-09/1CO |                    | REVISIÓN: 1                            |
|                  | FORMATO MANUAL     | Página 10 de 48                        |

Una vez se da Clic en "Nuevo" se ingresan los datos en el formulario que se muestra a continuación:

| NOMBRE DEL CAMPO           | DESCRIPCIÓN                                                                                                    |  |  |  |  |  |  |  |
|----------------------------|----------------------------------------------------------------------------------------------------|--|--|--|--|--|--|--|
| EMPLEADO                   | Se debe ingresar el código del empleado al cual se le ingresará la ausencia.                                                                                                    |  |  |  |  |  |  |  |
| VINCULACIÓN                | Una vez ingresado el código del empleado, el sistema<br>desplegará en este campo las vinculaciones activas del<br>empleado, donde se deberá seleccionar la vinculación a la<br>cual se le ingresará la ausencia.                                                                                                    |  |  |  |  |  |  |  |
| AUSENCIA TIPO              | Se debe seleccionar de la lista desplegable el tipo d<br>Ausencia, la información de este campo se obtienen de l<br>tabla <b>AUSENCIATIPO_TSS</b> .                                                                                                    |  |  |  |  |  |  |  |
| AUSENCIA SUBTIPO           | Una vez seleccionado el tipo de ausencia,<br>automáticamente el Sistema carga los subtipos<br>correspondientes, el cual debe ser seleccionado<br>desplegando la pestaña. parametrizados en la tabla<br>maestra <b>AUSENCIASUBTIPO_TSS</b> .                                                                                                    |  |  |  |  |  |  |  |
| REF. ANULACIÓN             | Este campo no es editable y solo se mostrará información cuando se anula la ausencia.                                                                                                    |  |  |  |  |  |  |  |
| FECHA INICIAL              | Se ingresa el día de inicio de la ausencia del empleado. En<br>caso de que se reporte extemporáneamente una<br>incapacidad por enfermedad general, enfermedad<br>profesional, accidente de trabajo o licencia de maternidad,<br>se debe diligenciar este campo con la fecha inicial de<br>liquidación de la incapacidad.                                                                                                    |  |  |  |  |  |  |  |
| FECHA FINAL                | se ingresa el día final de la ausencia del empleado. En caso<br>de que se reporte extemporáneamente una incapacidad<br>por enfermedad general, enfermedad profesional,<br>accidente de trabajo o licencia de maternidad, se debe<br>diligenciar en este campo con la fecha final de liquidación<br>de la incapacidad.                                                                                                    |  |  |  |  |  |  |  |
| FECHA INICIO<br>OCURRENCIA | Este campo corresponde a la fecha en el cual se inició realmente la ausencia.                                                                                                    |  |  |  |  |  |  |  |
| FECHA FIN OCURRENCIA       | Este campo se calcula de forma automática cuando se presiona el botón "Calcular Fechas".                                                                                                    |  |  |  |  |  |  |  |
| DÍAS CALENDARIO            | Corresponde a los días de incapacidad.                                                                                                    |  |  |  |  |  |  |  |
| BOTÓN "CALCULAR<br>FECHAS" | Al diligenciar los campos <b>Fecha Inicial, Fecha inicio</b><br><b>Ocurrencia</b> y <b>Días Calendario</b> , y dar clic en este botón, el<br>sistema automáticamente alimenta los campos Fecha Final,<br>Fecha Fin Ocurrencia y Días Hábiles.<br>De igual forma con diligenciar los campos <b>Fecha Inicial</b> ,<br><b>Fecha Final</b> y <b>Fecha inicio Ocurrencia</b> , y dar clic en este<br>botón, el sistema alimenta automáticamente los campos<br>Fecha Fin Ocurrencia, Días Calendario y Días Hábiles. |  |  |  |  |  |  |  |
| DÍAS HÁBILES               | Automáticamente el Sistema calcula los días hábiles de la ausencia.                                                                                                    |  |  |  |  |  |  |  |

|                | SOPORTE LÓGICO SAS | CÓDIGO:FRT-DES-13 |
|----------------|--------------------|-------------------|
| Soporte Lógico |                    | FECHA: ENERO 2024 |
|                |                    | REVISIÓN: 1       |
|                | FORMATO MANUAL     | Página 11 de 48   |

| FECHA TRNSCRIPCIÓN                        | Corresponde a la fecha de Expedición de la Incapacidad.                                                                                                    |  |  |  |  |  |
|-------------------------------------------|----------------------------------------------------------------------------------------------------|--|--|--|--|--|
| ES PRORROGA                               | Permite seleccionar: <b>SI</b> o <b>NO</b> es prorroga de una incapacidad.                                                                                                    |  |  |  |  |  |
| REFERENCIA                                | Se debe seleccionar la incapacidad a la cual hace referencia la prorroga que se desea ingresar.                                                                                                    |  |  |  |  |  |
| SITUACIÓN LABORAL                         | Se debe seleccionar la situación laboral del empleado.                                                                                                    |  |  |  |  |  |
| TIPO DE DIÁGNOSTICO                       | Se selecciona el diagnóstico de la incapacidad.                                                                                                    |  |  |  |  |  |
| REGISTRO MÉDICO                           | Número de registro del médico que expide la incapacidad.                                                                                                    |  |  |  |  |  |
| NÚMERO DE<br>INCAPACIDAD                  | Código de la incapacidad expedido por la EPS.                                                                                                    |  |  |  |  |  |
| TIPO ENTIDAD QUE EXPIDE<br>LA INCAPACIDAD | Se debe seleccionar el tipo de entidad que expide la incapacidad.                                                                                                    |  |  |  |  |  |
| ENTIDAD QUE EXPIDE LA<br>INCAPACIDAD      | al seleccionar el tipo de entidad que expide la incapacidad,<br>se desplegarán las entidades relacionadas, donde deberá<br>seleccionar una opción.                                                                                                    |  |  |  |  |  |
| CIUDAD EXPEDICIÓN<br>INCAPACIDAD          | Se debe ingresar o seleccionar el código de la ciudad donde fue expedida la incapacidad.                                                                                                    |  |  |  |  |  |
| FECHA DE LA SOLICITUD                     | Permite registrar la fecha en la cual el empleado inicia el<br>trámite para solicitar un permiso. Este campo sólo se activa<br>cuando el tipo de ausencia es un <b>Permiso</b> .                                                                                                    |  |  |  |  |  |
| ΜΟΤΙVΟ                                    | En este campo se describe la razón por la cual se está solicitando el <b>Permiso</b> .                                                                                                    |  |  |  |  |  |
| ACTO ADMINISTRATIVO                       | Este campo cuenta con una pestaña que permite desplegar<br>el tipo de acto administrativo a expedir. Este campo solo se<br>activa cuando el tipo de ausencia es una incapacidad o en<br>algunos subtipos de permisos                                                                                                    |  |  |  |  |  |
| FECHA ACTO<br>ADMINISTRATIVO              | Fecha en la que es expedido el acto administrativo de aprobación de la ausencia o incapacidad.                                                                                                    |  |  |  |  |  |
| NÚMERO ACTO<br>ADMINISTRATIVO             | Número del acto administrativo de aprobación de la ausencia o incapacidad.                                                                                                    |  |  |  |  |  |
| ESTADO                                    | <ul> <li>No Confirmado: Cuando se inserta la incapacidad o ausencia, pero se guarda con Estado 'No Confirmado', lo cual implica que no afecta la liquidación de la nómina.</li> <li>Histórico: Cuando se inserta una incapacidad o ausencia como Histórico esta información no va a afectar la liquidación de la nómina.</li> </ul> |  |  |  |  |  |
| OBSERVACIONES                             | Observaciones realizadas a la novedad insertada.                                                                                                    |  |  |  |  |  |

Al terminar de diligenciar el formulario y dar clic en el botón "Guardar", el Sistema muestra el siguiente mensaje:

| Same and the last | SOPORTE LÓGICO SAS          | CÓDIGO:FRT-DES-13<br>FECHA: ENERO 2024 |
|-------------------|-----------------------------|----------------------------------------|
| DOPORTE LOGNICO   |                             | REVISIÓN: 1                            |
|                   | FORMATO MANUAL              | Página 12 de 48                        |
|                   |                             |                                        |
| Atenc             | ión!                        |                                        |
| El regi           | stro se creó correctamente. |                                        |

Al momento de ingresar la información de la ausencia al empleado, en el campo que refiere a **Ausencia Tipo** se debe escoger el tipo Incapacidad y el Sistema cargará automáticamente las opciones del campo **Ausencia Subtipo**, donde podrá escoger la ausencia que desea ingresar, ejemplo, Enfermedad General, Maternidad etc., como lo muestra la siguiente imagen.

| Ausencia Tipo          |               | Ausencia SubTipo       |   |
|------------------------|---------------|------------------------|---|
| Incapacidades          | ~             | (seleccionar)          | 2 |
| Fecha Inicial          | Fecha Final   | (seleccionar)          | þ |
|                        |               | Accidente de Trabajo   | 1 |
| Días Calendario        | Días Hábiles  | Enfermedad General     | 5 |
|                        | Dias Frabiles | Enfermedad Profesional | Ĥ |
|                        |               | Maternidad             |   |
| Es Prórroga Referencia |               | Paternidad             |   |

Una vez la novedad de ausencia o incapacidad haya sido insertada, se podrá **Consultar**, **Eliminar** o **Anular** según se requiera.

|   | Ver 10 ¢  | e registro | os por pa | ágina Filtrar     |                  |            |             |                 |                       |                 | <     | 1       | 2    | 3      | 4      | 5      |       | 20       | >      | 0     |
|---|-----------|------------|-----------|-------------------|------------------|------------|-------------|-----------------|-----------------------|-----------------|-------|---------|------|--------|--------|--------|-------|----------|--------|-------|
| L |           |            |           | Código Empleado 🖨 | NumVinculación 🖨 | Empleado 🗧 | Secuencia 🖨 | Ausencia Tipo 🖨 | Ausencia SubTipo 🖨    | Fecha Inicial 🖨 | Fecha | Final 4 | Fec  | ha Ini | cial O | curren | cia 🖨 | Fecha F  | inal O | curre |
|   | Consultar | Eliminar   | Anular    | 24                | 24               | MENDEZ     | 3           | Incapacidades   | Enfermedad<br>General | 08/06/2010      | 08/09 | /2010   | 08/0 | 06/201 | 10     |        |       | 11/06/20 | 10     | Î     |

**Nota:** Para Eliminar una ausencia o incapacidad se debe dar clic en la opción Eliminar en el registro del empleado que se desea afectar y se confirma el mensaje.

| <b>betahumano.soportelogico.co dice</b><br>¿Está seguro de eliminar el registro? |  |  |  |  |  |
|----------------------------------------------------------------------------------|--|--|--|--|--|
| lar                                                                              |  |  |  |  |  |
|                                                                                  |  |  |  |  |  |
| 0                                                                                |  |  |  |  |  |
|                                                                                  |  |  |  |  |  |

| Samulal had been | SOPORTE LÓGICO SAS | CÓDIGO:FRT-DES-13<br>FECHA: ENERO 2024 |
|------------------|--------------------|----------------------------------------|
| 2000110 1000100  |                    | REVISIÓN: 1                            |
|                  | FORMATO MANUAL     | Página 13 de 48                        |

### INSERCIÓN AUTOMÁTICA DE NOVEDADES PERIÓDICAS

Una vez ingresada la ausencia o incapacidad con dar clic en el botón **Guardar**, el proceso registra de manera automática como **Novedades Periódicas** los conceptos de días que aplican para el tipo de incapacidad que haya seleccionado, los cuales afectaran la liquidación de la nómina, como lo muestra la siguiente imagen.

| A Humano                                                                       |                                     |                        |                                                     |         |                 |               | 0                  | 4 <b>9</b> 2 | huma      | no 👻 |
|--------------------------------------------------------------------------------|-------------------------------------|------------------------|-----------------------------------------------------|---------|-----------------|---------------|--------------------|--------------|-----------|------|
| 😭 🝷 / Compensación y Laborales / Novedades / Periódicas / Novedades Periódicas |                                     |                        |                                                     |         |                 |               |                    |              |           |      |
| <b>▼Filtro</b>                                                                 | 🕽 Guardar 🛛 📋 Eliminar              | Exportar               |                                                     |         |                 |               |                    |              |           |      |
| Empleado                                                                       |                                     |                        |                                                     |         |                 |               |                    |              |           |      |
| 34                                                                             | (1) 0                               | 7/09/2010 (Normal)     | - ISAZA                                             |         |                 |               |                    |              |           | ~    |
| Concepto                                                                       |                                     |                        |                                                     |         |                 |               |                    |              |           |      |
|                                                                                |                                     |                        |                                                     |         |                 |               |                    |              |           |      |
| Fecha Inicial                                                                  | Fecha                               | Final                  |                                                     |         | Estado          | 0             |                    |              |           |      |
|                                                                                |                                     |                        |                                                     |         | (tod            | o)            |                    |              |           | ~    |
|                                                                                |                                     | Buscar                 |                                                     |         |                 |               |                    |              |           |      |
|                                                                                |                                     |                        |                                                     |         |                 |               |                    |              |           |      |
|                                                                                |                                     |                        |                                                     |         |                 |               |                    |              |           |      |
| Ver 10 ¢ registros por página F                                                | Filtrar                             |                        |                                                     |         |                 |               |                    | <            | 1 >       | 0    |
| , NumVinculación 🗢 Vin                                                         | inculación 💠 Secuenc                | ia 🛊 Código Concepto 🗸 | Concepto 4                                          | Valor 🖨 | Fecha Inicial 🖨 | Fecha Final 🖨 | Fecha Radicación 🖨 | Estado 🖨     | Observaci | ón ¢ |
| Consultar Eliminar 34 (1)<br>IS                                                | ) 07/09/2010 (Normal) - 2<br>SAZA . | DENCA                  | Dias Incapacidad<br>Enfermedad Comun<br>Ambulatoria | 13      | 16/11/2010      | 16/11/2010    | 16/11/2010         | R            |           |      |
| Consultar Eliminar 34 (0)<br>IS                                                | ) 07/09/2010 (Normal) - 2<br>SAZA   | DINCA                  | Días de Incapacidad<br>Menor o igual a 3 Días       | 3       | 13/11/2010      | 15/11/2010    | 13/11/2010         | R            |           |      |

Como se ha explicado anteriormente, la funcionalidad inserta de manera automática las Novedades Periódicas necesarias que aplican al tipo de incapacidad seleccionado. Para las situaciones de novedades que pasan por meses de 31 días o 28 días en el caso del mes de febrero, el sistema trabajará con base en meses de 30 días, dado lo anterior, se detallaran algunos de los casos en que usted podrá encontrar estas situaciones con las novedades que ingrese, a continuación, se relacionarán los ejemplos:

- **a.** Un empleado, reporta por primera vez una incapacidad por el termino de 15 días calendario, comprendidos del 18 de octubre al 01 de noviembre, las novedades periódicas quedarían insertadas de la siguiente manera:
  - **DINCA**: Días de Incapacidad Menor o igual a 3 Días, por la cantidad de 3 días, comprendidos desde el 18 al 20 de octubre.
  - **DENCA**: Días Incapacidad Enfermedad Común Ambulatoria, por la cantidad de 12 días, comprendidos desde el 21 de octubre al 02 de noviembre.

Para este caso, la incapacidad pasa por el mes que contiene 31 días, en fechas calendario la incapacidad termina el 01 de noviembre, pero como el sistema tiene meses de 30 días, la novedad pasa al día inmediatamente siguiente para poder ser liquidada en un mes valido.

| Soporte Lógsico | SOPORTE LÓGICO SAS | CÓDIGO:FRT-DES-13<br>FECHA: ENERO 2024 |
|-----------------|--------------------|----------------------------------------|
|                 |                    | REVISIÓN: 1                            |
|                 | FORMATO MANUAL     | Página 14 de 48                        |

- b. Un empleado, reporta por primera vez una incapacidad por el termino de 3 días calendario, comprendidos del 31 de octubre al 02 de noviembre, las novedades periódicas quedarían insertadas de la siguiente manera:
  - **DINCA**: Días de Incapacidad Menor o igual a 3 Días, por la cantidad de 3 días, comprendidos desde el 01 al 03 de noviembre.

Para el caso, la incapacidad termina el día 31 del mes, pero como el sistema tiene meses de 30 días, la novedad terminará el día siguiente al 31, es decir el 01 de noviembre.

- Una empleada, reporta una incapacidad por el termino de 120 días calendario, comprendidos del 26 de octubre al 22 de febrero, la novedad periódica quedaría insertada de la siguiente manera:
- DMATE: Días Incapacidad Licencia de Maternidad, por la cantidad de 120 días, comprendidos del 26 de octubre al 22 de febrero.

Viendo la distribución de los días de las novedades, quedan perfectamente relacionadas, sin embargo, al momento de realizar los cálculos de los días nunca se tiene en cuenta el día 31.

#### LIQUIDACIÓN DE NOVEDADES INGRESADAS POR AUSENCIAS

Al realizar la inserción de las novedades por el Módulo de >>Salud y Seguridad /**ausencias** >>, es necesario liquidar el proceso de nómina mensual para el funcionario, para lo cual en el Módulo de >>Compensación y Laborales /Liquidación /**Liquidar>>**, seleccionar el proceso de liquidación y relacionar la cédula para la liquidación del caso que se requiera, como se visualiza en la siguiente imagen.

| A Humano"                                               |          |                                                        | 🔆 🗘 🛿 humano 👻 |
|---------------------------------------------------------|----------|--------------------------------------------------------|----------------|
| 🟠 🔹 / Compensación y Laborales / Liquidación / Liquidar |          |                                                        |                |
|                                                         |          |                                                        |                |
| Proceso                                                 |          |                                                        |                |
| Certificado de Ingresos y Retenciones 2022              |          | ✓ Ingresos y Ret-certificado de ingresos y retenciones | ~              |
| Selección                                               |          | Iniciar en                                             |                |
| Empleado                                                | ▼        | 1 Erroneos                                             |                |
| 🛛 30 MARIA                                              |          |                                                        |                |
|                                                         | Mensajes | Liquidar                                               |                |

| Same and and have have | SOPORTE LÓGICO SAS | CÓDIGO:FRT-DES-13<br>FECHA: ENERO 2024 |
|------------------------|--------------------|----------------------------------------|
| SOPORTE LOGSICO        |                    | REVISIÓN: 1                            |
|                        | FORMATO MANUAL     | Página 15 de 48                        |

Una vez se da clic en el botón **Liquidar**, se valida que no existan mensajes de error haciendo clic en el botón **Mensajes** y por último se verifican los valores liquidados por >>Compensación y Laborales /Consulta /**Nómina** >> como se observa a continuación:

| Periodo      |             | Mes         |                               | Proceso Liquidación |                |   |
|--------------|-------------|-------------|-------------------------------|---------------------|----------------|---|
| AÑO          |             | ~ MES       | ~                             | Nomina              |                | ~ |
| Empleado     |             | Vinculación |                               |                     |                |   |
| 42           |             | (A)07/02/2  | 019 (Normal) -                |                     |                | ~ |
| Concepto     |             |             |                               |                     |                |   |
|              |             |             |                               |                     |                |   |
| Esquemas     | Proced      | encias      | Tipo                          |                     | Agrupación     |   |
| (todo)       | ~ (tode     | )           | <ul> <li>✓ Ingreso</li> </ul> | ~                   | Total Concepto | ~ |
| Líneas       |             |             |                               |                     |                |   |
| 30           |             |             |                               |                     |                |   |
|              |             |             |                               |                     |                |   |
|              |             |             | Actualizar                    |                     |                |   |
|              |             |             |                               |                     |                |   |
| TIPOCONCEPTO | CODCONCEPTO | CLASE       | CONCEPTO                      | CONCEPTO            | VALOR          |   |
|              |             |             |                               |                     |                |   |

| 1 | BONIDOC  | VN | Bonif. Mensual Docentes            | 24,655    |
|---|----------|----|------------------------------------|-----------|
| 1 | PGINC    | VN | Pago Incapacidad Comun Ambulatoria | 581,040   |
| 1 | PGINC100 | VN | Pago Incapacidad 100%              | 373,525   |
| 1 | SUEBA    | VN | Sueldo Basico                      | 2,465,514 |
|   | Total:   |    |                                    | 3,444,734 |

#### **REGISTRO DE AUSENCIAS POR CARGUE MASIVO**

Esta funcionalidad se utiliza con el objetivo de realizar los cargues de información por medio de archivo plano. Para este proceso se utiliza la siguiente estructura para elaborar el archivo:

Se describen los campos del formulario:

| NOMBRE DEL CAMPO    | DESCRIPCIÓN                                                                                                    |
|---------------------|----------------------------------------------------------------------------------------------------|
| CODEMPLEADO         | Hace referencia al número de cédula al cual se le va a registrar la ausencia.                                                    |
| CODAUSENCIA TIPO    | Código del tipo de ausencia, el cual se encuentra parametrizado en el sistema en la tabla maestra <b>AUSENCIATIPO_TSS</b>        |
| CODAUSENCIA SUBTIPO | Código del subtipo de ausencia el cual se encuentra parametrizado en el sistema en la tabla maestra <b>AUSENCIASUBTIPO_TSS</b> . |

| Soporte Lógico | SOPORTE LÓGICO SAS | CÓDIGO:FRT-DES-13<br>FECHA: ENERO 2024 |
|----------------|--------------------|----------------------------------------|
|                |                    | REVISIÓN: 1                            |
|                | FORMATO MANUAL     | Página 16 de 48                        |

| FECHA INICIO                  | Fecha de inicio de la Ausencia la cual debe tener el formato:<br>DD/MM/AAAA                                                                                                    |
|-------------------------------|----------------------------------------------------------------------------------------------------|
| DIAS CALENDARIO               | Número de días por los que se otorga la ausencia o incapacidad.                                                                                                    |
| FECHA DE OCURRENCIA           | Corresponde a la fecha en la cual se presentó la ausencia,<br>este campo en todo tipo de ausentismo es obligatorio.                                                                               |
| CODAUSENCIA ESTADO            | Código del estado de la ausencia que corresponderá así:<br>Confirmada = 1 o No confirmada = 2                                                                                                    |
| ES PRORROGA                   | Campo obligatorio que se debe registrar como se indica a<br>continuación:<br><b>No es prorroga: N</b> o <b>Es Prorroga: S</b>                                                                     |
| CODDIAGNOSTICO TIPO           | Código del diagnóstico que será obligatorio cuando el tipo<br>corresponda a una incapacidad. Los códigos se pueden<br>validar en la tabla maestra <b>DIAGNOSTICOTIPO_TCL</b> .                    |
| REGISTRO MÉDICO               | Este campo es opcional, sin embargo, si no hay información la<br>columna se reporta sin datos porque hace parte de la<br>estructura para el cargue masivo.                                        |
| FECHA SOLICITUD<br>PERMISO    | Fecha en la cual se solicita un permiso, el cual será o no<br>obligatorio dependiendo del tipo de ausentismo y<br>visualización en la interfaz. Formato: <b>DD/MM/AAAA</b>                        |
| MOTIVO PERMISO                | Campo de texto donde se describirá el motivo del permiso, el<br>cual será o no obligatorio dependiendo del tipo de<br>ausentismo o visualización en la interfaz.                                  |
| CÓDIGO ACTO<br>ADMINISTRATIVO | Corresponde al código del tipo de acto administrativo que se<br>encuentra registrado en el sistema en la Tabla:<br><b>ACTOADMINISTRATIVO_TH</b> y el cual será obligatorio o no según<br>el tipo. |
| FECHA ACTO<br>ADMINISTRATIVO  | Fecha de expedición del acto administrativo. El cual será<br>obligatorio o no según el tipo de ausentismo o visualización en<br>la interfaz. Formato: <b>DD/MM/AAAA</b>                           |
| NÚMERO ACTO<br>ADMINISTRATIVO | Número del acto administrativo, el cual será obligatorio o no<br>según el tipo de ausentismo o visualización en la interfaz.                                                                      |
| OBS                           | Campo opcional.                                                                                                    |

| Soporte Lógico | SOPORTE LÓGICO SAS | CÓDIGO:FRT-DES-13<br>FECHA: ENERO 2024 |
|----------------|--------------------|----------------------------------------|
|                |                    | REVISIÓN: 1                            |
|                | FORMATO MANUAL     | Página 17 de 48                        |

| NÚMERO INCAPACIDAD       | Campo opcional (Sin Embargo, se recomienda su diligenciamiento).                                                                      |  |  |  |  |  |  |  |
|--------------------------|----------------------------------------------------------------------------------------------------|--|--|--|--|--|--|--|
| ESTADO                   | R: Registrado                                                                                                    |  |  |  |  |  |  |  |
|                          | H: Histórico                                                                                                    |  |  |  |  |  |  |  |
| CODCIUDADENTIDAD         | Campo opcional donde se debe ingresar el código de la<br>ciudad de la entidad.                                                        |  |  |  |  |  |  |  |
| TIPOENTIDAD              | Campo opcional donde se debe ingresar el tipo de entidad.                                                                             |  |  |  |  |  |  |  |
| CODENTIDAD               | Campo opcional donde se debe ingresar el código de la entidad.                                                                        |  |  |  |  |  |  |  |
| OTRAENTIDAD              | Campo opcional que se usa para ingresar el nombre de la<br>entidad cuando no es una entidad de las que se encuentra<br>en el sistema. |  |  |  |  |  |  |  |
| CODTIPOENTIDAD<br>EXPIDE | Campo opcional para ingresar el código del tipo de entidad<br>que expide la ausencia.                                                 |  |  |  |  |  |  |  |

**Nota:** Se elabora el archivo plano de ausentismos e incapacidades y se recomienda se guarde con alguna de las siguientes opciones:

En formato con extensión **.TXT** donde las columnas quedan separadas por punto y coma (;) o por comas (,), y si el archivo es alimentado desde **Excel** se debe guardar con la opción Tipo: "**CSV (delimitado por comas) (\*.csv)**" donde el archivo quedara almacenado en formato **.CSV** y las columnas quedaran delimitadas por **punto y coma (;)**.

Una vez el archivo queda guardado con extensión **.CSV** este puede ser validado abriéndolo con la aplicación de "**Bloc de notas**", se verifica que no tenga títulos y tampoco líneas que no corresponden al cargue que se requiere realizar.

Ejemplo de Estructura alimentada en Excel.

|    |                  |                 | CODAUSENCIA |             |                |                 | CODAUSNCIA |            | CODIAGNOS | REGISTROMEDI | FECHASOLICI |               | CODACTOADMI | FECHAACTOAD  | NUMEROACTOAD |     | NUMEROIN  |        | CODCIUDAD |             |            |             | CODTIPOENTI |
|----|------------------|-----------------|-------------|-------------|----------------|-----------------|------------|------------|-----------|--------------|-------------|---------------|-------------|--------------|--------------|-----|-----------|--------|-----------|-------------|------------|-------------|-------------|
| co | <b>DEMPLEADO</b> | CODAUSENCIATIPO | SUBTIPO     | FECHAINICIO | DIASCALENDARIO | FECHAOCURRENCIA | ESTADO     | ESPRORROGA | TICOTIPO  | co           | TUDPERMISO  | MOTIVOPERMISO | NISTRATIVO  | MINISTRATIVO | MINISTRATIVO | OBS | CAPACIDAD | ESTADO | ENTIDAD   | TIPOENTIDAD | CODENTIDAD | OTRAENTIDAD | DADEXPIDE   |
|    | 1234             | 1               | 2           | 01/062024   | 10             | 01/032024       | 1          | N          | 387       | 1137         |             |               | 3           | 15/03/2024   | 1111         | NA  | 123456    | R      | 11001     | 1           | 3          |             | 1           |
|    | 23456            | 1               | 1           | 1/06/2024   | 20             | 1/04/2024       | 1          | N          | 0         | 4567         |             |               | 3           | 15/04/2024   | 2222         | NA  | 321654    | R      | 11001     | 1           | 2          |             | 2           |

Una vez el archivo se guarda con extensión "CSV (delimitado por comas) (\*.csv)" se valida abriendo el archivo en un "Bloc de notas".

|                 |                    | CÓDIGO:FRT-DES-13 |
|-----------------|--------------------|-------------------|
| Samulal had in  | SUPORTE LUGICU SAS | FECHA: ENERO 2024 |
| DOPORTE LOGNICO |                    | REVISIÓN: 1       |
|                 | FORMATO MANUAL     | Página 18 de 48   |
|                 |                    |                   |

| 🗐 *Estruct Cargue Masivo de Ausencias.csv: Bloc de notas 🛛 🗖                                                                                                    |                     |                     |       |  |  |  |  |  |
|----------------------------------------------------------------------------------------------------|---------------------|---------------------|-------|--|--|--|--|--|
| Archivo Edición Formato Ver Ayuda                                                                                                    |                     |                     |       |  |  |  |  |  |
| 427753;1;2;01/06/2020;10;01/03/2020;1;N;387;1137;;;3;15/03/2020;1111;NA;12345;R<br>1006000;1;1;01/06/2020;20;01/04/2020;1;N;0;4567;;;3;15/04/2020;2222;NA;67890;R |                     |                     |       |  |  |  |  |  |
| <                                                                                                    |                     |                     |       |  |  |  |  |  |
|                                                                                                    | Línea 2, columna 95 | 100% Windows (CRLF) | UTF-8 |  |  |  |  |  |

**Nota:** Si se diligencia la columna que corresponde a **"ES PRORROGA"** con la letra '**S**' se debe tener en cuenta que el sistema carga la información como prórroga de la última incapacidad ingresada que se encuentra en los registros de Ausencias en el Módulo de Salud y Seguridad.

Una vez elaborado el archivo plano de ausentismos se procede a realizar el siguiente paso para el cargue de la información:

Se ubica en el menú principal la funcionalidad >>Archivos y se da clic en **Examinar** y se procede a buscar la ruta donde se encuentra el archivo plano guardado, se selecciona y se da clic en el botón **BGuardar**, se valida el mensaje que se genera en la parte superior derecha de la ventana.

| A Humano"                                                                          | 10 | ¢, | දු hum | ano ' | -  |
|------------------------------------------------------------------------------------|----|----|--------|-------|----|
| ☆ ▼ / Archivos                                                                     |    |    |        |       |    |
| ▼ Filtro       ● Nuevo                                                             |    |    |        |       |    |
| Archivo<br>Elegir archivo<br>No se ha seleccionado ningún archivo<br>Observaciones |    |    |        |       |    |
|                                                                                    |    |    |        |       |    |
|                                                                                    |    |    |        |       | 11 |

Para continuar con el cargue masivo de las ausencias, en el Menú Principal se debe ubicar la funcionalidad >>Importar Datos, en el Campo Nombre Archivo se diligencia el nombre o parte del nombre del archivo que se cargó por la funcionalidad Archivos y se da clic en el botón Buscar, también se puede diligenciar el campo Formato con la extensión del archivo que puede ser CSV o TXT según como se haya cargado el archivo.

| Soporte Lógsico | SOPORTE LÓGICO SAS | CÓDIGO:FRT-DES-13<br>FECHA: ENERO 2024 |
|-----------------|--------------------|----------------------------------------|
|                 |                    | REVISIÓN: 1                            |
|                 | FORMATO MANUAL     | Página 19 de 48                        |

| A Humano*            | 🔅 🖨 🛿 humano 🔻 |
|----------------------|----------------|
| ☆ ▼ / Importar Datos |                |
|                      |                |
| Nombre Archivo       | Formato        |
|                      | (todo) ~       |
| Buscar               |                |

Una vez el sistema muestra los archivos que cumplen con las condiciones de la búsqueda, se ubica el registro del archivo que se va a utilizar para el cargue, para este paso se debe tener en cuenta los siguientes pasos:

Se debe seleccionar en el Campo **Información** la opción en la lista desplegable que para este caso es: "**Ausencias**", en el campo **Separador** se selecciona la opción **Coma** (,) o **Punto y Coma** (;) según como se haya cargado el archivo, posteriormente se debe dar clic en el vínculo **Importar**, y de esta forma realizar el cargue masivo que corresponde a la estructura seleccionada en el campo **Información**.

En la parte superior derecha de la pantalla el sistema genera un mensaje con el número de petición que corresponde al cargue de la información el cual debe ser revisado.

| A Humano                                      |                          |                          | <b>#</b> 0  | ¢ &     |             |              |
|-----------------------------------------------|--------------------------|--------------------------|-------------|---------|-------------|--------------|
| ☆ ▼ / Importar Datos                          |                          |                          |             |         |             |              |
|                                               |                          |                          |             |         |             |              |
| Nombre Archivo                                |                          |                          |             | Formato |             |              |
| Estruct Cargue Masivo de Ausencia             | s                        |                          |             | CSV     | ~           |              |
|                                               |                          | Buscar                   | 1           |         |             |              |
| Ver 10 🗢 registros por página                 |                          |                          |             | F       | Filtrar     |              |
|                                               |                          |                          |             |         | <           | 1 > 🖸        |
| CodArchivo 🔶 Nombre Archivo                   | • Formato •              | Fecha de Carga 🛛 👳       | Información |         | Separador + | \$ \$        |
| 500 Estruct Cargue Masivo de<br>Ausencias.csv | e CSV                    | DD/MM/AAAA               | Ausencias   | ~       | Punto y Co~ | Ver Importar |
|                                               | Atención                 | !                        |             |         |             |              |
|                                               | Se ejecutó<br>Petición=1 | la solicitud de In<br>16 | nportar.    | 0       |             |              |

Para revisar el código de petición que genero el sistema se debe ubicar en el Menú Principal e ingresar a la funcionalidad de >>**Peticiones** y se ubica el número de la petición el cual se va a validar, y se da Clic en la opción **Ver**.

| Soporte Lógsico | SOPORTE LÓGICO SAS | CÓDIGO:FRT-DES-13<br>FECHA: ENERO 2024 |
|-----------------|--------------------|----------------------------------------|
|                 |                    | REVISIÓN: 1                            |
|                 | FORMATO MANUAL     | Página 20 de 48                        |

| 🗥 Hùr    | nano°           |                          |           |          | 🤃 🗘 온 humano 🝷    |  |  |  |
|----------|-----------------|--------------------------|-----------|----------|-------------------|--|--|--|
| ☆ ▼ / Pe | ticiones        |                          |           |          |                   |  |  |  |
|          |                 |                          |           |          |                   |  |  |  |
| Fecha H  | ora Inicial     | Fecha Hora Final         |           | Petición |                   |  |  |  |
|          |                 |                          |           |          | 18                |  |  |  |
|          |                 | Buscar                   |           |          |                   |  |  |  |
|          | Código Petición | Fecha Hora               | Petición  | Estado   | Detalle Estado    |  |  |  |
| Ver      | 16              | 10/11/2023 4:54:33 p. m. | Ausencias | т        | Archivo Procesado |  |  |  |
| 1        |                 |                          |           |          |                   |  |  |  |

Al dar Clic en la opción Ver se muestra una ventana con un archivo con formato .TXT

|                                  | Abriendo Ausencias.TXT                                                                    |                                                     | >         | ×              |         |        |     |
|----------------------------------|-------------------------------------------------------------------------------------------|-----------------------------------------------------|-----------|----------------|---------|--------|-----|
|                                  | Ha elegido abrir:<br><b>Ausencias.TXT</b><br>que es: Text Docume<br>de: https://rrhh.gest | int (128 bytes)<br>ionsecretariasdeeducacion.gov.co |           |                |         |        |     |
|                                  | ¿Qué debería hacer Firefo                                                                 | ox con este archivo?                                |           |                |         |        |     |
|                                  | Abrir c <u>o</u> n Bloc de                                                                | notas (predeterminada)                              | $\sim$    |                |         |        |     |
|                                  | ○ G <u>u</u> ardar archivo                                                                |                                                     |           |                |         |        |     |
|                                  | Hacer esto automáti                                                                       | camente para estos archivos a partir                | de ahora. |                |         |        |     |
|                                  |                                                                                           |                                                     |           |                |         |        |     |
|                                  |                                                                                           | Aceptar                                             | Cancelar  |                |         |        |     |
| L                                |                                                                                           |                                                     |           |                |         |        |     |
|                                  |                                                                                           |                                                     |           |                |         | -      |     |
| *Ausencias.TXT: Bloc de notas    |                                                                                           |                                                     |           |                | _       |        | ×   |
| Archivo Edición Formato Ver Ayud | a                                                                                         |                                                     |           |                |         |        |     |
| Linea 1: 42775322> Insert        | tada                                                                                      |                                                     |           |                |         |        | ~   |
| Linea 2: 1006000> Insert         | tada                                                                                      |                                                     |           |                |         |        |     |
| Numero registros Procesados:2    | 2 Numero regis                                                                            | tros Importados:2                                   | Numero    | o registros Re | echacha | zados: | 0 🔍 |
| <                                |                                                                                           |                                                     |           |                |         |        | >   |
|                                  |                                                                                           | Línea 3, columna 104                                | 100%      | Windows (CRLF) | UTF-8   | 3      |     |

#### ANULAR UNA AUSENCIA

En el Sistema Humano® se registran las ausencias que por motivo de incapacidad y/o licencias se le presentan a un empleado, la nueva funcionalidad implementada permite anular dicha información y realizar la respectiva corrección según el dato incorrecto.

Para realizar este procedimiento se debe ingresar por el menú principal en **>>Salud y** Seguridad /Ausencias /TFiltro << se diligencia el campo Empleado, se ubica el registro y se da clic en la opción Anular.

| Soporte Lógsico | SOPORTE LÓGICO SAS | CÓDIGO:FRT-DES-13<br>FECHA: ENERO 2024 |
|-----------------|--------------------|----------------------------------------|
|                 |                    | REVISIÓN: 1                            |
|                 | FORMATO MANUAL     | Página 21 de 48                        |

| A Humano                           |                    |             |                  |               |           |      | - ( 4      | 은 hu                 | man              |
|------------------------------------|--------------------|-------------|------------------|---------------|-----------|------|------------|----------------------|------------------|
| 7 🔻 / Salud y Seguridad / Ausencia |                    |             |                  |               |           |      |            |                      |                  |
| TFiltro 🗢 Nuevo 📝 Editar           | 🕲 Guardar 🛛 🔟 Elim | inar 📑 🕒    | Exportar         |               |           |      |            |                      |                  |
| Empleado                           |                    | Vinculaciór | 1                |               |           |      |            |                      |                  |
|                                    |                    |             |                  |               |           |      |            |                      |                  |
| Ausencia Tipo                      |                    | Ausencia S  | ubTipo           |               |           |      |            |                      |                  |
| (todo)                             | ~                  | (todo)      |                  |               |           |      |            |                      |                  |
| Estado                             | Es Prórroga        |             | Fecha Inici      | al            |           | Fech | a Final    |                      |                  |
| (todo) 🗸                           | (todo)             | ~           |                  |               |           |      |            |                      |                  |
|                                    | Buse               | ar          |                  |               |           |      |            |                      |                  |
| Ver 10 🌲 registros por página      | Filtrar            |             |                  |               | 1 2       | 2 4  | E          | 20                   | -                |
|                                    |                    |             |                  |               |           |      |            | 20                   |                  |
| Consultar Eliminar Anular 24       | 24                 | MENDEZ      | secuencia ♥<br>3 | Incapacidades | Enfermeda | ad   | 08/06/2010 | Pecha Fi<br>08/09/20 | nai ⊋  <br>)10 ▲ |

Al dar Clic en la opción **Anular**, el Sistema de manera automática cargará el formulario de ausencias donde se podrán editar los campos que se encuentren habilitados.

| A Humano                            |                              |             |                         | 🔆 🖨 🛿 humano 🝷        |
|-------------------------------------|------------------------------|-------------|-------------------------|-----------------------|
| ☆ ▼ / Salud y Seguridad / Ausencia  |                              |             |                         |                       |
| T Filtro 		 O Nuevo                 | ) Guardar 🗊 Eliminar 📑       | Exportar    |                         |                       |
| Empleado                            |                              | Vinculación |                         |                       |
| 24                                  |                              | (I) 03/07/1 | 989 (Normal) - MENDEZ   | *                     |
| Ausencia Tipo                       |                              | Ausencia Su | bTipo                   | Ref Anulación         |
| Incapacidades                       | ~                            | Enfermeda   | ad General              | ✔ 3                   |
| Fecha Inicial                       | Fecha Final                  |             | Fecha Inicio Ocurrencia | Fecha Fin Ocurrencia  |
| 08/06/2010                          | 08/09/2010                   |             | 08/06/2010              | 11/06/2010            |
| Días Calendario                     | Días Hábiles                 |             |                         | Fecha Transcripción   |
| 4                                   | 2                            |             | Calcular Fechas         |                       |
| Es Prórroga Referencia              |                              |             | Situación Laboral       |                       |
| No •                                |                              |             | Incapacidades           | ♥                     |
| Tipo de Diagnóstico                 |                              |             | Registro Médico         | Número de Incapacidad |
| R040                                | EPISTAXIS                    |             | 2189                    | 3849                  |
| Tipo Entidad Expedición Incapacidad | Entidad Expedición Incapacio | dad         |                         |                       |
| EPS 🗸                               | 50                           |             | Nueva EPS               |                       |
| Ciudad Expedición Incapacidad       |                              |             | Fecha Solicitud         | Motivo                |
|                                     |                              |             |                         |                       |

| Soporte Lógsico | SOPORTE LÓGICO SAS | CÓDIGO:FRT-DES-13<br>FECHA: ENERO 2024 |
|-----------------|--------------------|----------------------------------------|
|                 |                    | REVISIÓN: 1                            |
|                 | FORMATO MANUAL     | Página 22 de 48                        |

| Acto Administrativo | F         | Fecha Acto Administrativo |               | Número Acto Administrativo |     |          |
|---------------------|-----------|---------------------------|---------------|----------------------------|-----|----------|
| Acuerdo             | ~         | 08/05/2010                |               |                            | 111 |          |
| Estado              |           |                           |               |                            |     |          |
| No Confirmado       | Histórico | ?                         | Reliquidación |                            |     |          |
| Observaciones       |           |                           |               |                            |     |          |
| prueba              |           |                           |               |                            |     |          |
|                     |           |                           |               |                            |     |          |
|                     |           |                           |               |                            |     |          |
|                     |           |                           |               |                            |     | 6 de 255 |
| Documentos          |           |                           |               |                            |     |          |

Una vez se ajustan los campos correspondientes, dar clic en el botón **BGuardar**, el sistema procesará dos registros, uno correspondiente a la ausencia que ha sido Anulada y otro con la ausencia que ha sido corregida, como se muestra a continuación.

| ágina Filtra    | r                  |          |               |                 |                       |                 |               | <                          | 1 2 3 4                  | 5          | 20 >     |       |
|-----------------|--------------------|----------|---------------|-----------------|-----------------------|-----------------|---------------|----------------------------|--------------------------|------------|----------|-------|
| Código Empleado | • NumVinculación • | Empleado | 🕈 Secuencia 🗢 | Ausencia Tipo 🗢 | Ausencia SubTipo 🖨    | Fecha Inicial 🖨 | Fecha Final 🖨 | Fecha Inicial Ocurrencia 🖨 | Fecha Final Ocurrencia 🖨 | Prorroga 🗢 | Estado 🗢 | Auser |
| 24              | 24                 | MENDEZ   | 3             | Incapacidades   | Enfermedad<br>General | 08/06/2010      | 08/09/2010    | 08/06/2010                 | 11/08/2010               | N          | A        | Â     |
| 97.             | 97                 | CAMPOS   | 1             | Incapacidades   | Enfermedad<br>General | 23/08/2010      | 06/09/2010    | 23/08/2010                 | 06/09/2010               | N          | R        |       |

Como se puede observar en la anterior imagen se ajustaron los campos Subtipo incapacidad, fechas etc.

#### Aspectos Generales Importantes:

- Las anulaciones se recomiendan realizarse únicamente a las novedades que hayan sido efectivamente pagadas.
- Recuerde que solo algunos de los datos de la novedad original se podrán corregir.
- El proceso pasará a estar **Anulada** en las novedades de la incapacidad original e insertará las nuevas novedades si el caso lo amerita.
- Tanto la incapacidad anulada como la corregida guardaran relación mediante un consecutivo de referencia.
- El estado con que se actualizará a las incapacidades anuladas corresponderá al estado **A**.

Recuerde que el reporte es personalizable, si necesita realizar algún cambio básico como por ejemplo en los textos fijos lo podrá realizar, para más información solicite soporte al administrador del Sistema.

| Same what has in | SOPORTE LÓGICO SAS | CÓDIGO:FRT-DES-13<br>FECHA: ENERO 2024 |
|------------------|--------------------|----------------------------------------|
| SOPORTE LOGSICO  |                    | REVISIÓN: 1                            |
|                  | FORMATO MANUAL     | Página 23 de 48                        |

### **REPORTES AUSENCIAS**

Ingresadas todas las ausencias e incapacidades, los reportes que se pueden generar para la visualización de la información, se ingresa en el Menú Principal por **>>Reportes** y se podrá generar la información que se indica a continuación.

#### a. Reporte Incapacidades Acto (Administrativos).

| 🕆 Humano                 |                |                    | 🔆 🖧 💩 hu | mano - |
|--------------------------|----------------|--------------------|----------|--------|
| ☆ ▼ / Reportes           |                |                    |          |        |
|                          |                |                    |          |        |
| Módulo                   |                | Descrinción        |          |        |
| (todo)                   |                | Incapacidades Acto |          |        |
| (1000)                   |                | Buscar             |          |        |
| Incapacidados Acto       |                | Dusta              |          |        |
| Incapacidades Acto con E | Encargo        |                    |          |        |
| Incapacidades Docentes   | ACIO           |                    |          |        |
|                          |                |                    |          |        |
|                          |                |                    |          |        |
|                          |                |                    |          | -      |
|                          |                |                    |          |        |
| Parámetros               |                |                    |          |        |
| Empleado                 |                | Fecha Expedicion   |          |        |
| 1                        | PEREZ HERNESTO | fecha              |          |        |
| Fecha                    |                | No.Certificado     |          |        |
| fecha                    |                | 1                  |          |        |
| Elaboro                  |                | Reviso             |          |        |
| ABC                      |                | ABC                |          |        |
| Aprobo                   |                |                    |          |        |
| ABC                      |                |                    |          |        |
|                          |                |                    |          |        |
|                          | PDF            | ✓ Aceptar          |          |        |
|                          |                |                    |          |        |

Se describen los campos del formulario:

| NOMBRE DEL CAMPO | DESCRIPCIÓN                                                                                                    |
|------------------|----------------------------------------------------------------------------------------------------|
| EMPLEADO         | Número del Documento del empleado.                                                                                                    |
| FECHA EXPEDICIÓN | Esta fecha debe ser la misma de la fecha inicial de la<br>incapacidad o anterior a ella, ya que una incapacidad<br>no tiene fecha posterior a su inicio. |
| FECHA            | Fecha de Comuníquese y Cúmplase.                                                                                                    |
| N° CERTIFICADO   | Número de certificado médico.                                                                                                    |

| Sampled by the   | SOPORTE LÓGICO SAS | CODIGO:FRT-DES-13<br>FECHA: ENERO 2024 |
|------------------|--------------------|----------------------------------------|
| 2000112 1-09-1CO |                    | REVISIÓN: 1                            |
|                  | FORMATO MANUAL     | Página 24 de 48                        |

| ELABORO | Nombre de la persona que elaboró |
|---------|----------------------------------|
| REVISO  | Nombre de la persona que revisó  |
| APROBO  | Nombre de la persona que aprobó  |

| Resolucion NÚMERO 456                                                                                                    |                                                                                                    |  |  |  |  |
|----------------------------------------------------------------------------------------------------|----------------------------------------------------------------------------------------------------|--|--|--|--|
| Por la cual se conc                                                                                                    | Por la cual se concede licencia por Enfermedad General a un(a) Funcionario(a)                                                                                                    |  |  |  |  |
| En uso de las facultades cons                                                                                                    | EL SECRETARIO DE EDUCACION<br>En uso de las facultades consagradas en la Constitución Política, Ley 715 de 2001 y demás normas<br>concordantes como reglamentarias, y<br>CONSIDERANDO:                                                                                                    |  |  |  |  |
| Que El(La) Salud Total S.A. a 01<br>PEÑA SILVA ISRAEL, identificad<br>314 Grado 04 de la Planta Global                                        | Que El(La) Salud Total S.A. a 01/10/2010 expidió el certificado de incapacidad No. 4566879 a nombre de<br>PEÑA SILVA ISRAEL, identificado(a) con la cédula de ciudadanía No. 12121860, Técnico Operativo Codigo<br>314 Grado 04 de la Planta Global de cargos, quien presta su servicios en el(la) Nivel Central.                                                                                                    |  |  |  |  |
| Que los Artículos 6° y 7° de l<br>Departamentos, Distritos y Munic<br>educativo en los niveles de prees                                       | la Ley 715 de diciembre 21 de 2001, fijan las competencias de los<br>ipios certificados, correspondiéndoles dirigir, planificar y prestar el servicio<br>scolar, básica y media, en condiciones de equidad, eficiencia y calidad.                                                                                                    |  |  |  |  |
| Que los citados artículos expor<br>administrar, ejerciendo las facul<br>Instituciones Educativas, el perso<br>planta de cargos adoptada de co | nen que le corresponde a los Departamentos y Municipios certificados<br>Itades señaladas en los Artículos 151 y 153 de la Ley 115 de 1994, las<br>onal docente y administrativo de los Planteles Educativos, sujetándose a la<br>nformidad con la Ley 715 de 2001.                                                                                                    |  |  |  |  |
|                                                                                                    | RESUELVE                                                                                                    |  |  |  |  |
| ARTICULO PRIMERO                                                                                                    | Conceder licencia por Enfermedad General al(la) señor(a) PEÑA SILVA<br>ISRAEL, identificado(a) con la cédula de ciudadanía No. 12121860,<br>Técnico Operativo Codigo 314 Grado 04 de la Planta Global de cargos<br>administrativos, con derecho a que se le liquiden sus prestaciones<br>económicas, al tenor de lo dispuesto en los artículos 18 y 34 de los<br>Decretos 3135 de 1968 y 1045 de 1978, respectivamente, y al<br>certificado No. 4566879 respectivamente,expedido por Salud Total S.A.<br>que dice: |  |  |  |  |
| Incapacidad p                                                                                                    | Incapacidad por 3 días, comprendidos del 31/10/2010 al 02/11/2010.                                                                                                    |  |  |  |  |
| ARTICULO SEGUNDO                                                                                                    | Para los fines legales y presupuestales pertinentes, envíense copias del<br>presente acto a los grupos de presupuesto, contabilidad y tesorería de<br>la Secretaria de Educación .                                                                                                    |  |  |  |  |
| ARTICULO TERCERO                                                                                                    | Regístrese la anterior novedad en la tarjeta de servicios y adjúntese<br>copia en la hoja de vida del (la) funcionario (a).                                                                                                    |  |  |  |  |
| COMUNIQUESE Y CUMPLASE<br>Dada en Neiva (Hui), a los 12 dias del mes 10 de 2010                                                               |                                                                                                    |  |  |  |  |

| Same and a loss | SOPORTE LÓGICO SAS | CÓDIGO:FRT-DES-13<br>FECHA: ENERO 2024 |
|-----------------|--------------------|----------------------------------------|
| SOPORTE LOGSICO |                    | REVISIÓN: 1                            |
|                 | FORMATO MANUAL     | Página 25 de 48                        |

b. Reporte Incapacidades Docentes Acto.

| A Humano'                   | : 🖓 名 humano 、              |
|-----------------------------|-----------------------------|
| ☆ ▼ / Reportes              |                             |
|                             |                             |
| Módulo                      | Descripción                 |
| (todo) ~                    | Incapacidades Docentes Acto |
| В                           | uscar                       |
| Incapacidades Docentes Acto |                             |
|                             |                             |
|                             |                             |
|                             |                             |
|                             |                             |
|                             | •                           |
| Parámetros                  |                             |
| Empleado                    | FechaExpedicion             |
| 1 PEREZ                     | fecha                       |
| Fecha                       | Elaboro                     |
| Fecha                       | ABC                         |
| Reviso                      | Aprobo                      |
| ABC                         | ABC                         |
|                             |                             |
| PDE                         | Acoptar                     |
| F DF V                      | Aceptal                     |

Se describen los campos del formulario:

| NOMBRE DEL CAMPO | DESCRIPCIÓN                                                                                                    |
|------------------|----------------------------------------------------------------------------------------------------|
| EMPLEADO         | Número del Documento del empleado.                                                                                                    |
| FECHA EXPEDICIÓN | Esta fecha debe ser la misma de la fecha inicial de la<br>incapacidad o anterior a ella, ya que una incapacidad<br>no tiene fecha posterior a su inicio |
| FECHA            | Fecha de Comuníquese y Cúmplase.                                                                                                    |
| ELABORO          | Nombre de la persona que elaboró.                                                                                                    |
| REVISO           | Nombre de la persona que revisó.                                                                                                    |
| APROBO           | Nombre de la persona que aprobó.                                                                                                    |

Soporte Lógico

CÓDIGO:FRT-DES-13 FECHA: ENERO 2024 REVISIÓN: 1

FORMATO MANUAL

Página 26 de 48

| RESOLUCION NÚMERO 5678                                                                                                    |                                                                                                    |  |  |  |  |
|----------------------------------------------------------------------------------------------------|----------------------------------------------------------------------------------------------------|--|--|--|--|
| Por la cual se co                                                                                                    | Por la cual se concede licencia por Enfermedad General a un(a) Funcionario(a)                                                                                                    |  |  |  |  |
| En uso de las facultades co                                                                                                    | EL/LA SECRETARIO(A) DE EDUCACION<br>En uso de las facultades consagradas en la Constitución Política, Ley 715 de 2001 y demás normas<br>concordantes como reglamentarias, y<br>CONSIDERANDO:                                                                                                    |  |  |  |  |
| Que El(La) F. Prestaciones S<br>92357693 a nombre de ROJA<br>12253678, Docente de aula Co<br>en el(la) I. E. La Arcadia.               | Que El(La) F. Prestaciones Soc Del Magisterio a 01/10/2010 expidió el certificado de incapacidad No.<br>92357693 a nombre de ROJAS ROJAS MAXIMILIANO, identificado(a) con la cédula de ciudadanía No.<br>12253678, Docente de aula Codigo 9001 Grado 14 de la Planta Global de cargos, quien presta su servicios<br>en el(la) I. E. La Arcadia.                                                                                                    |  |  |  |  |
| Que los Artículos 6° y 7º de<br>Departamentos, Distritos y Mur<br>educativo en los niveles de pre                                      | e la Ley 715 de diciembre 21 de 2001, fijan las competencias de los<br>nicipios certificados, correspondiéndoles dirigir, planificar y prestar el servicio<br>escolar, básica y media, en condiciones de equidad, eficiencia y calidad.                                                                                                    |  |  |  |  |
| Que los citados artículos exp<br>administrar, ejerciendo las fac<br>Instituciones Educativas, el per<br>planta de cargos adoptada de c | Que los citados artículos exponen que le corresponde a los Departamentos y Municipios certificados<br>administrar, ejerciendo las facultades señaladas en los Artículos 151 y 153 de la Ley 115 de 1994, las<br>Instituciones Educativas, el personal docente y administrativo de los Planteles Educativos, sujetándose a la<br>planta de cargos adoptada de conformidad con la Ley 715 de 2001.                                                                                                    |  |  |  |  |
|                                                                                                    | RESUELVE                                                                                                    |  |  |  |  |
| ARTICULO PRIMERO                                                                                                    | Conceder licencia por Enfermedad General para el(la) señor(a) ROJAS<br>ROJAS MAXIMILIANO, identificado(a) con la cédula de ciudadanía No.<br>12253678, Docente de aula Codigo 9001 Grado 14 de la Planta Global<br>de cargos, con derecho a que se le liquiden sus prestaciones<br>económicas, al tenor de lo dispuesto en los artículos 18 y 34 de los<br>Decretos 3135 de 1968 y 1045 de 1978, respectivamente, y al<br>certificado No. 92357693, expedido por F. Prestaciones Soc Del<br>Magisterio que dice: |  |  |  |  |
|                                                                                                    | Incapacidad por 20 días, comprendidos del 20/10/2010 al 08/11/2010                                                                                                    |  |  |  |  |
| ARTICULO SEGUNDO                                                                                                    | Para los fines legales y presupuestales pertinentes, envíense copias del<br>presente acto a los grupos de presupuesto, contabilidad y tesorería de<br>la Secretaria de Educación.                                                                                                    |  |  |  |  |
| ARTICULO TERCERO                                                                                                    | Regístrese la anterior novedad en la tarjeta de servicios y adjúntese<br>copia en la hoja de vida del(la) funcionario(a).                                                                                                    |  |  |  |  |
| COMUNIQUESE Y CUMPLASE<br>Dada en Neiva (Hui), a los 12 dias del mes 10 de 2010                                                        |                                                                                                    |  |  |  |  |

#### c. Reporte Informe General de Ausentismos.

Una vez registrados los ausentismos, el Sistema le permite visualizar el Reporte de Informe General de Ausentismos de forma resumida o detallada y por el periodo de tiempo que usted requiera.

| Same and a loss | SOPORTE LÓGICO SAS | CÓDIGO:FRT-DES-13<br>FECHA: ENERO 2024 |
|-----------------|--------------------|----------------------------------------|
| DOPORTE LOGNICO |                    | REVISIÓN: 1                            |
|                 | FORMATO MANUAL     | Página 27 de 48                        |

| A Humano                       |                 | 🔅 🗳 🔒 humano 🚽 |
|--------------------------------|-----------------|----------------|
| ☆ ▼ / Reportes                 |                 |                |
|                                |                 |                |
| Módulo                         | Descripción     |                |
| (todo)                         | ✓               |                |
|                                | Buscar          |                |
| Informe General de Ausentismos |                 | A              |
|                                |                 |                |
|                                |                 |                |
|                                |                 |                |
|                                |                 | •              |
| Parámetros                     |                 |                |
| Centro Costo                   | Fecha Inicial   |                |
| 1                              | fecha           |                |
| Fecha Final                    | Tipo de Reporte |                |
| fecha                          | Resumen         | ~              |
|                                | Resumen         |                |
| PDF                            |                 |                |

Se describen los campos del formulario:

| NOMBRE DEL CAMPO | DESCRIPCIÓN                                                                      |  |
|------------------|----------------------------------------------------------------------------------|--|
| CENTRO COSTO     | Corresponde al número de Centro Costo de la ETC.                                 |  |
| FECHA INICIAL    | Registrar la fecha desde cuando se requiere la información. Formato (MM/DD/AAAA) |  |
| FECHA FINAL      | Registrar la fecha hasta cuando se requiere la información. Formato (MM/DD/AAAA) |  |
| TIPO DE REPORTE  | El reporte se puede generar en Resumen y en Detalle.                             |  |

| Complete Land   |                    | CÓDIGO:FRT-DES-13 |
|-----------------|--------------------|-------------------|
|                 | SUPORTE LUGICU SAS | FECHA: ENERO 2024 |
| DOPORTE LOGNICO |                    | REVISIÓN: 1       |
|                 | FORMATO MANUAL     | Página 28 de 48   |

# Informe General de Ausentismo, en Tipo de Reporte: <u>Resumen</u>.

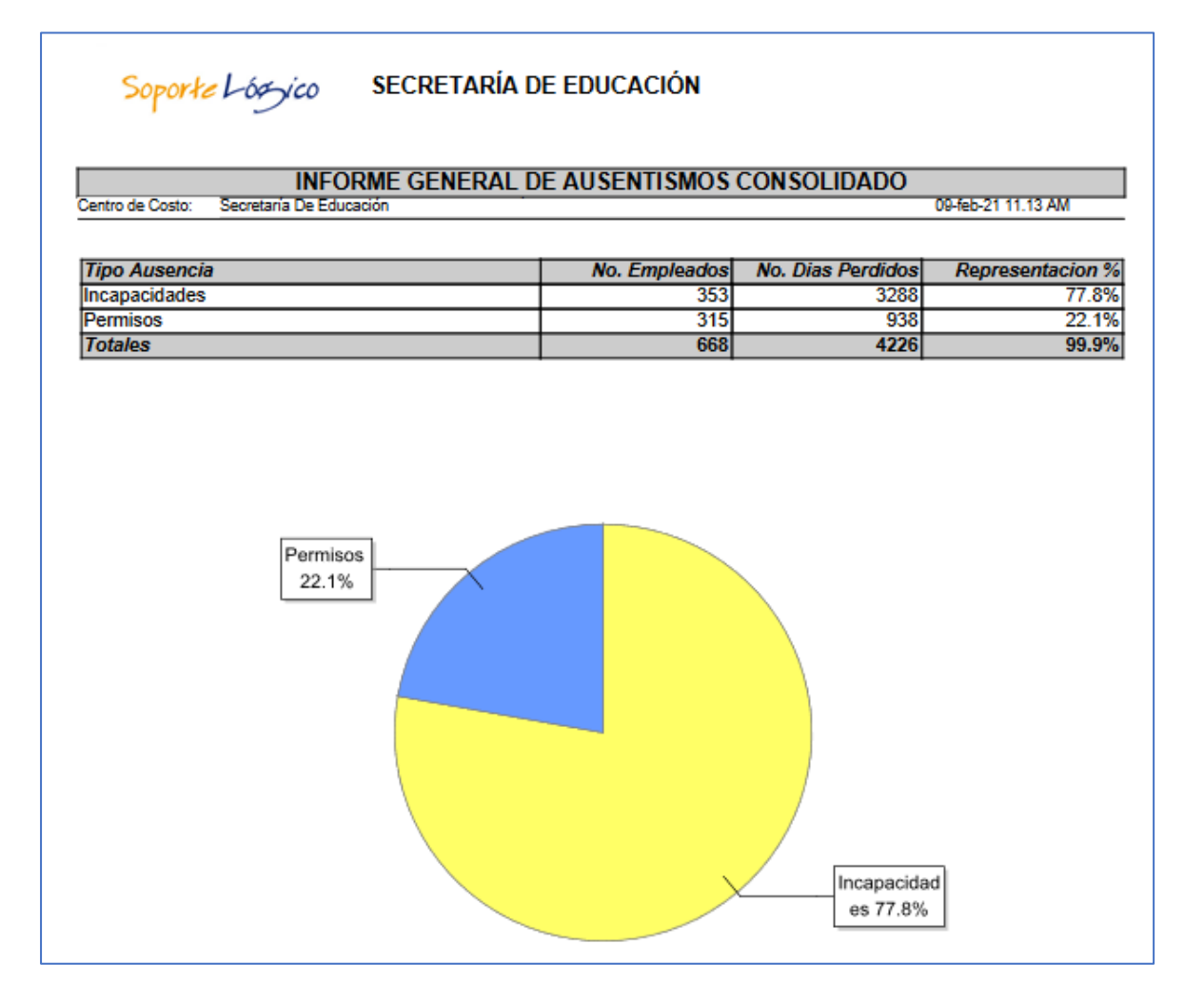

| Soporte Lógsico | SOPORTE LÓGICO SAS | CÓDIGO:FRT-DES-13<br>FECHA: ENERO 2024 |
|-----------------|--------------------|----------------------------------------|
|                 |                    | REVISIÓN: 1                            |
|                 | FORMATO MANUAL     | Página 29 de 48                        |

#### Informe General de Ausentismo, en Tipo de Reporte: Detalle.

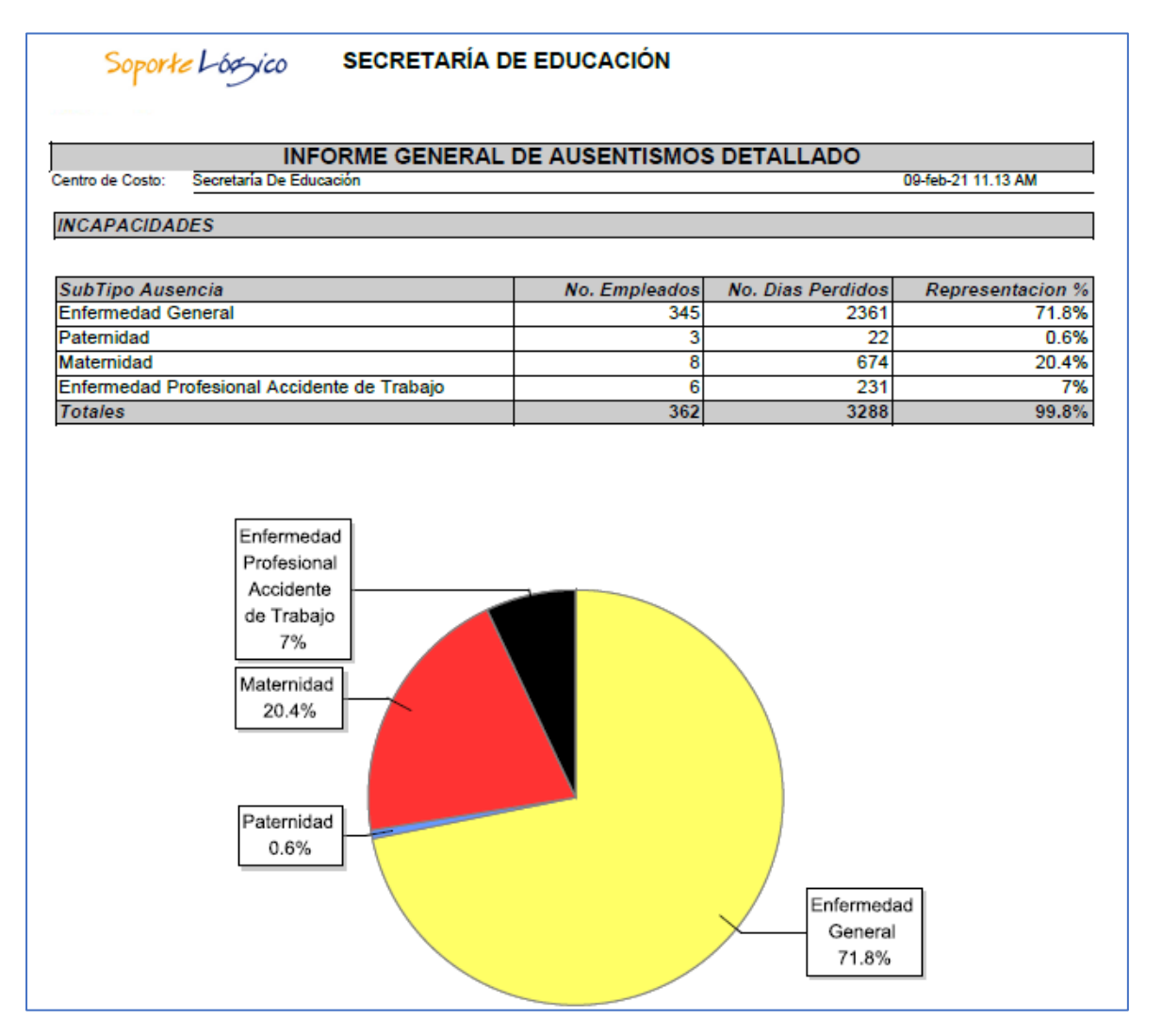

#### d. Reporte Diagnósticos Por Subtipos De Incapacidad.

Una vez registrados los Diagnósticos de las incapacidades el Sistema le permite visualizar el reporte de Diagnósticos por subtipos de Incapacidad de forma resumida o detallada y por el periodo de tiempo que usted requiera.

| Soporte Lógsico | SOPORTE LÓGICO SAS | CÓDIGO:FRT-DES-13<br>FECHA: ENERO 2024 |
|-----------------|--------------------|----------------------------------------|
|                 |                    | REVISIÓN: 1                            |
|                 | FORMATO MANUAL     | Página 30 de 48                        |

| 😤 Humano                                 |                            | 🔅 🖨 🛿 humano 🕇 |
|------------------------------------------|----------------------------|----------------|
| ది ▼ / Reportes                          |                            |                |
|                                          |                            |                |
| Módulo                                   | Descripción                |                |
| (todo)                                   | ✓ diagnostico por subtipos |                |
|                                          | Buscar                     |                |
| Diagnosticos por Subtipos de Incapacidad |                            |                |
|                                          |                            |                |
|                                          |                            |                |
|                                          |                            |                |
|                                          |                            | •              |

| Parámetros                              |                            |
|-----------------------------------------|----------------------------|
| Centro Costo                            | Fecha Inicial              |
| 1                                       | fecha                      |
| Fecha Final                             | Empleado Inicial           |
| fecha                                   | 0 RIOS RIOS LEONOR LILIANA |
| Empleado Final                          | Diagnostico Tipo Inicial   |
| 999999999999999999999999999999999999999 | 0                          |
| Diagnostico Tipo Final                  | Tipo de Reporte            |
| 99999                                   | Resumen                    |
|                                         | Resumen                    |
| PDF 🗸                                   | Detalle<br>Aceptar         |
|                                         |                            |

Se describen los campos del formulario:

| NOMBRE DEL CAMPO         | DESCRIPCIÓN                                                                                                    |  |
|--------------------------|----------------------------------------------------------------------------------------------------|--|
| CENTRO COSTO             | Corresponde al número de Centro Costo de la ETC.                                                                                                    |  |
| FECHA INICIAL            | Registrar la fecha desde cuando se requiere la información. Formato (MM/DD/AAAA)                                                                                                    |  |
| FECHA FINAL              | Registrar la fecha hasta cuando se requiere la información. Formato (MM/DD/AAAA)                                                                                                    |  |
| EMPLEADO INICIAL         | Cédula inicial y final para generar el reporte por<br>persona o rango de cédulas, si se requiere para todo e<br>personal se deja con los valores por defecto que trae e<br>sistema. |  |
| EMPLEADO FINAL           |                                                                                                    |  |
| DIAGNOSTICO TIPO INICIAL | Código inicial y final del diagnóstico desde y hasta donde se desea consultar.                                                                                                    |  |
| DIAGNOSTICO TIPO FINAL   |                                                                                                    |  |
| TIPO DE REPORTE          | El reporte se puede generar en Resumen y en Detalle.                                                                                                    |  |

| Complete to     | SOPORTE LÓGICO SAS | CÓDIGO:FRT-DES-13<br>FECHA: ENERO 2024 |
|-----------------|--------------------|----------------------------------------|
| SOPORTE LOGSICO |                    | REVISIÓN: 1                            |
|                 | FORMATO MANUAL     | Página 31 de 48                        |

# Diagnósticos Por Subtipos De Incapacidad, en <u>Resumen</u>.

|                    | SECRETARIA DE EDUCACIÓN MUNICIPAL                                      |                    |
|--------------------|------------------------------------------------------------------------|--------------------|
|                    | DIAGNOSTICO POR SUBTIPO DE INCAPACIDAD CONSOLID.                       | ADO                |
| entro de Costo:    | Secretaría De Educación                                                | 09-feb-21 11.50 AM |
| rincipales Diagno  | sticos por Enfermedad Profesional Accidente de Trabajo en el Periódo C | omprendido entre   |
| 1/01/2020 y 31/12/ | 2020                                                                   |                    |
|                    | DIAGNOSTICO                                                            |                    |
| CODIGO             | DESCRIPCION                                                            | DIAS               |
| 1845               | HEMORROIDES EXTERNAS SIN COMPLICACION                                  | 1                  |
| J040               | LARINGITIS AGUDA                                                       | 0                  |
| J383               | OTRAS ENFERMEDADES DE LAS CUERDAS VOCALES                              | 6                  |
| R490               | DISFONIA                                                               | 50                 |
| S420               | FRACTURA DE LA CLAVICULA                                               | 31                 |
| S422               | FRACTURA DE LA EPIFISIS SUPERIOR DEL HUMERO                            | 18                 |
| S424               | FRACTURA DE LA EPIFISIS INFERIOR DEL HUMERO                            | 20                 |
| S860               | TRAUMATISMO DEL TENDON DE AQUILES                                      | 20                 |
| Z123               | EXAMEN DE PESQUISA ESPECIAL PARA TUMOR DE LA MAMA                      | 19                 |
|                    |                                                                        |                    |

Diagnósticos Por Subtipos De Incapacidad, en <u>Detalle</u>.

|                    | SECRETARÍA DE EDUCACIÓN                       |                     |                       |
|--------------------|-----------------------------------------------|---------------------|-----------------------|
|                    | DIAGNOSTICO POR SUBTIPO DE IN                 | CAPACIDAD DET       | ALLE                  |
| Centro de Costo:   | Secretaría De Educación                       |                     | 09-feb-21 11          |
| Principales Diagno | sticos por Enfermedad General en el Periódo C | omprendido entre 01 | /01/2020 y 31/12/2020 |
| CODIGO             | 0                                             |                     |                       |
| DIAGNOSTICO        | No Definida                                   |                     |                       |
| CODEMPLEADO        | EMPLEADO                                      | DIAS                |                       |
| 32                 | MONSALVE                                      | 1                   |                       |
| 43                 | GUTIERREZ                                     | 6                   |                       |
| 70                 | RESTREPO                                      | 55                  |                       |
| 71                 | MARIN DUQI                                    | 2                   |                       |
| 71                 | RODRIGUEZ                                     | 2                   |                       |
| 71                 | GIL VILLEGA                                   | 2                   |                       |
| 71                 | SEPULVEDA                                     | 1                   |                       |
| 98                 | GOMEZ ZAP                                     | 3                   |                       |
| 10                 | PACHECO B                                     | 2                   |                       |
| No Empleados       | 9                                             |                     |                       |
| ,                  |                                               |                     |                       |
| Total Empleados    | 9                                             |                     |                       |

| Soporte Lógsico | SOPORTE LÓGICO SAS | CÓDIGO:FRT-DES-13<br>FECHA: ENERO 2024 |
|-----------------|--------------------|----------------------------------------|
|                 | FORMATO MANUAL     | REVISIÓN: 1                            |
|                 |                    | Página 32 de 48                        |

e. Listado Incapacidades Descontadas.

| A Humano"                         | 🔅 🖧 🛆 humano 👻                    |
|-----------------------------------|-----------------------------------|
| ☆ ▼ / Reportes                    |                                   |
|                                   |                                   |
|                                   |                                   |
| Módulo                            | Descripción                       |
| (todo)                            | Listado Incapacidades Descontadas |
|                                   | Buscar                            |
| Listado Incapacidades Descontadas | ·                                 |
|                                   |                                   |
|                                   |                                   |
|                                   |                                   |
|                                   |                                   |
|                                   |                                   |
| Parámetros                        |                                   |
| Liquidacion                       | Esquemas                          |
| 2017                              | 1 Administrativos                 |
| Procedencias                      | Centro Costo                      |
| 1 Nomina                          | 1                                 |
| Fondolni                          | FondoFin                          |
| 0                                 | 99999                             |
|                                   |                                   |
| DDE                               |                                   |
|                                   |                                   |

Se describen los campos del formulario:

| NOMBRE DEL CAMPO | DESCRIPCIÓN                                                                                                    |
|------------------|----------------------------------------------------------------------------------------------------|
| LIQUIDACIÓN      | Corresponde al proceso de liquidación del mes que se requiera generar el reporte.                                     |
| ESQUEMAS         | Se digita el esquema por el cual se requiere generar el reporte (11) Total Planta, (5) Docentes, (1) Administrativos. |
| PROCEDENCIAS     | Se genera según la procedencia con la cual se liquidó el proceso de nómina.                                           |
| CENTRO COSTO     | Corresponde al número de Centro Costo de la ETC.                                                                      |
| FONDO INI        | Se diligencian según el fondo, de lo contrario se genera el reporte con el valor por defecto que muestra el sistema.  |
| FONDO FIN        |                                                                                                    |

|                | SOPORTE LÓGICO SAS | CÓDIGO:FRT-DES-13<br>FECHA: ENERO 2024 |
|----------------|--------------------|----------------------------------------|
| Soporte Lógico |                    | REVISIÓN: 1                            |
|                | FORMATO MANUAL     | Página 33 de 48                        |

#### CONSULTAS MEDICAS

#### DESCRIPCIÓN

Esta funcionalidad permite llevar un control de la información médica de los colaboradores. El formulario de consultas médicas permite insertar los datos del empleado que va a asistir a la consulta médica, el motivo (Ingreso, Egreso, Periódica u Otro), el área médica a consultar con su respectiva impresión diagnóstica y observaciones.

Esta funcionalidad permitirá gestionar la trazabilidad de la información médica que impacte su estatus como colaborador.

#### NUEVO - CONSULTA MEDICA

Permite insertar los datos del empleado que va a asistir a la consulta médica, el motivo (Consulta de Ingreso, Egreso o Periódica), el área médica a consultar con su respectiva impresión diagnóstica y observaciones, esto permite llevar un registro oportuno de la información médica de cada uno de los funcionarios.

Para ingresar la respectiva información se debe ingresar en el Menú Principal por >> Salud y Seguridad /Consultas Médicas / Clic en botón Nuevo >>

| A Humano*                                   |                       |           | 🗇 🖑 😫 humano 🔻 |
|---------------------------------------------|-----------------------|-----------|----------------|
| 🟠 👻 / Salud y Seguridad / Consultas Médicas |                       |           |                |
| TFiltro Nuevo 🗹 Editar 🕲 Guardar            | 🖻 Eliminar 🔹 Exportar |           |                |
| Área Medica                                 | Tipo de Consulta      | Motivo    | Fecha          |
| cardiologia 🗸 🗸                             | Especializada 🗸       | Ingreso 🗸 |                |
| Empleado                                    |                       |           |                |
|                                             |                       |           |                |
| Empleado que Autoriza                       |                       |           |                |
|                                             |                       |           |                |
| Registro Medico                             |                       |           |                |
|                                             |                       |           |                |
| Impresión Diagnóstica                       |                       |           |                |
|                                             |                       |           |                |
|                                             |                       |           |                |
|                                             |                       |           |                |
|                                             |                       |           |                |
| Remitido de la Consulta                     |                       |           |                |
|                                             |                       |           | ~              |
| Observaciones                               |                       |           |                |
|                                             |                       |           |                |
|                                             |                       |           |                |
|                                             |                       |           |                |
|                                             |                       |           | të.            |

Se describen los campos del formulario:

| NOMBRE DEL CAMPO | DESCRIPCIÓN                                             |
|------------------|---------------------------------------------------------|
| AREA MÉDICA      | Se selecciona el área a la que corresponde la consulta. |
| TIPO DE CONSULTA | (Especializada, Externa, General, Urgencia)             |

| Sampel be in     | SOPORTE LÓGICO SAS | CÓDIGO:FRT-DES-13<br>FECHA: ENERO 2024 |  |
|------------------|--------------------|----------------------------------------|--|
| 200011e 1-09-100 |                    | REVISIÓN: 1                            |  |
|                  | FORMATO MANUAL     | Página 34 de 48                        |  |

| MOTIVO                     | Si es por Ingreso, Retiro, Periódico, Otro.                                                |
|----------------------------|--------------------------------------------------------------------------------------------|
| FECHA                      | Se digita la fecha de la consulta.                                                         |
| EMPLEADO                   | Cédula del Empleado quien recibió a consulta.                                              |
| EMPLEADO QUE<br>AUTORIZA   | Se debe seleccionar o ingresar el código del empleado que autoriza la consulta médica.     |
| REGISTRO MÉDICO            | Número del Registro Médico.                                                                |
| IMPRESIÓN<br>DIAGNOSTICA   | Se debe ingresar el dictamen obtenido en la impresión diagnostica.                         |
| REMITIDO DE LA<br>CONSULTA | Se activa este Check si la nueva consulta corresponde a una remisión de una cita anterior. |
| OBSERVACIONES              | Se debe ingresar la observaciones necesarias de la consulta médica.                        |

Una vez se diligencian los campos, se da clic en el botón **Guardar**, y se valida con el siguiente menaje que la información haya quedado almacenada.

| Atención!                          |   |
|------------------------------------|---|
| El registro se creó correctamente. | • |
|                                    |   |

Para Editar o Eliminar algún registro se utiliza el botón de **Filtro**, se diligencia el campo **Empleado** con la cédula del funcionario y de esta forma se muestran los registros que pertenecen al funcionario con las opciones de **Consultar** y **Eliminar**.

#### PROGRAMAS DE SALUD

#### DESCRIPCIÓN

Como parte de la gestión y seguimiento a los ausentismos y/o condiciones de salud que afectan a los colaboradores de las entidades, es la ejecución de programas de salud que permite la promoción, prevención e intervención. Esta funcionalidad permitirá insertar y administrar los programas de salud de la entidad, de acuerdo con el perfil epidemiológico de morbilidad de los funcionarios, teniendo en cuenta los resultados arrojados en consultas médicas, y el panorama de riesgos generado en los procesos de Seguridad y Salud en el trabajo.

| Same and and have been | SOPORTE LÓGICO SAS | CÓDIGO:FRT-DES-13<br>FECHA: ENERO 2024 |
|------------------------|--------------------|----------------------------------------|
| DOPORTE LOGNICO        |                    | REVISIÓN: 1                            |
|                        | FORMATO MANUAL     | Página 35 de 48                        |

#### NUEVO - PROGRAMA DE SALUD

Permite inscribir al personal a los diferentes programas de salud según la modalidad del programa. Está habilitado para personal interno de la Entidad como personal externo identificando la relación que se sostiene con el empleado. Para realizar el ingreso de esta información se debe ingresar por el Menú Principal en >>Salud y Seguridad /Programas de Salud / **Nuevo >>** 

| A Humano"                                    |                            | 🔅 🗳 온 humano 🗸 |
|----------------------------------------------|----------------------------|----------------|
| ☆ ▼ / Salud y Seguridad / Programas de Salud |                            |                |
| ▼ Filtro ♥ Nuevo ♥ Editar ♥ Guardar ₪        | Eliminar 🔹 Exportar        |                |
| Descripción                                  |                            |                |
| Modalidad                                    | Estado                     |                |
| Personal                                     | <ul> <li>Activo</li> </ul> |                |
| Observaciones                                |                            |                |
|                                              |                            |                |
|                                              | h                          |                |

Se describen los campos del formulario:

| NOMBRE DEL CAMPO | DESCRIPCIÓN                                           |
|------------------|-------------------------------------------------------|
| DESCRIPCIÓN      | Corresponde al Título del Programa de Salud.          |
| MODALIDAD        | La Modalidad del programa puede ser Personal o Libre. |
| ESTADO           | El estado del programa debe ser Activo o Inactivo.    |

Para registrar el programa de salud una vez diligenciados los campos, se debe dar Clic en el botón **Guardar**, y se valida con el siguiente menaje que la información haya quedado almacenada.

| Atención!                          |   |
|------------------------------------|---|
| El registro se creó correctamente. | • |

Para Editar o Eliminar algún registro se utiliza el botón de **Filtro**, se diligencian los campos de búsqueda del registro y al dar clic en el botón **Buscar**, mostrara los registros que coincidan con la búsqueda, al inicio de cada registro se mostrarán las opciones de **Consultar** y **Eliminar**.

| Same and a loss | SOPORTE LÓGICO SAS | CÓDIGO:FRT-DES-13<br>FECHA: ENERO 2024 |
|-----------------|--------------------|----------------------------------------|
| DOPORTE LOGNICO |                    | REVISIÓN: 1                            |
|                 | FORMATO MANUAL     | Página 36 de 48                        |

| A Humano"                                    | 🔅 🦨 🛽 humano 👻               |
|----------------------------------------------|------------------------------|
| ☆ - / Salud y Seguridad / Programas de Salud |                              |
| Filtro 🛛 Nuevo 🕼 Editar 🗟 Guardar 🛍 Elim     | nar 🕒 Exportar               |
| Programa                                     |                              |
| Modalidad                                    | Estado                       |
| (todo)                                       | Activo V                     |
|                                              | •                            |
| Ver 10 ¢ registros por página Filtrar        | < 1 > 🖸                      |
| Código Programa 🔶 Programa                   | salud 🗢 Modalidad 🗢 Estado 🗢 |
| Consultar Eliminar 20 JORNADA                | DE SALUD - HUMANIZAR P A     |

#### **EPS/ARL**

# DESCRIPCIÓN

La funcionalidad "EPS/ARL", tiene como objetivo permitir al usuario Ingresar, Modificar, Consultar y exportar información de costos recobrados y pendientes por recobrar de las diferentes entidades de salud.

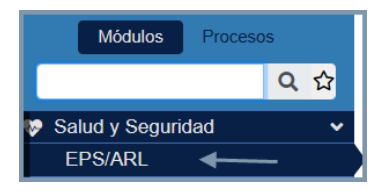

#### NUEVO – EPS/ARL

Para poder ingresar información de una entidad se debe dirigir a la siguiente ruta: >>Inicio / Salud y Seguridad / EPS/ARL >>Nuevo

| A Humano*                         |                                   | 🤃 🗘 😫 humano 👻                   |
|-----------------------------------|-----------------------------------|----------------------------------|
| ☆ ▼ / Salud y Seguridad / EPS/ARL |                                   |                                  |
| ▼ Filtro                          | 🔀 Guardar 🛛 🗊 Eliminar 🔹 Exportar |                                  |
| Entidad EPS/ARL Descrip           | ción Link                         | de Acceso                        |
| Mes Año                           | Saldo recobrar Incapacidades      | Saldo recobrar Licencias Mat Pat |
| Saldo acumulado por recobrar      | Guardar                           |                                  |

| Construct for the | SOPORTE LÓGICO SAS | CÓDIGO:FRT-DES-13<br>FECHA: ENERO 2024 |
|-------------------|--------------------|----------------------------------------|
| SOPORTE LOGSICO   |                    | REVISIÓN: 1                            |
|                   | FORMATO MANUAL     | Página 37 de 48                        |

En la siguiente tabla se describe los campos del formulario.

| CAMPO                                   | DESCRIPCIÓN                                                                                                    |
|-----------------------------------------|----------------------------------------------------------------------------------------------------|
| ENTIDAD EPS/ARL                         | Campo ingresar el código de la entidad de salud o seleccionar mediante el botón "…" las entidades registradas en la tabla ENTIDADSALUD_TSS.                             |
| DESCRIPCIÓN                             | Campo predeterminado que mostrará el nombre de la entidad definida.                                                                                                    |
| LINK DE ACCESO                          | Campo de texto, que permite ingresar el link de la entidad de salud.                                                                                                    |
| MES                                     | Campo de Lista con los meses parametrizados de enero<br>a diciembre.                                                                                                    |
| AÑO                                     | Campo numérico que permite ingresar el año.                                                                                                    |
| SALDO POR RECOBRAR<br>INCAPACIDADES     | Campo numérico que permite ingresar el saldo por recobrar de incapacidades.                                                                                             |
| SALDO POR RECOBRAR<br>LICENCIAS MAT PAT | Campo numérico que permite ingresar el saldo a recobrar por licencias de maternidad y paternidad.                                                                       |
| SALDO ACUMULADO POR<br>RECOBRAR         | Campo de información en la que el sistema mostrará la<br>sumatoria de los campos "Saldo por recobrar -<br>Incapacidades" y "Saldo por recobrar - Licencias Mat<br>Pat". |

#### CONSULTAR - EPS/ARL

Para poder consultar información de una entidad se debe dirigir a la siguiente ruta: >>Inicio / Salud y Seguridad / EPS/ARL >>Filtro. Se debe ingresar la descripción de la entidad de salud y posteriormente dar clic en buscar, cuando se muestre los resultados de la búsqueda, debe dar clic en la opción consultar que se encuentra en la parte inferior izquierda, como se muestra a continuación.

| 😭 Humano        | 8         |                   |                   |                        |                  | <u>ې</u>                | ¢, | <u>ප</u> huma | ano 🔻 |
|-----------------|-----------|-------------------|-------------------|------------------------|------------------|-------------------------|----|---------------|-------|
| ☆ ▼ / Salud y S | Seguridad | EPS/ARL           |                   |                        |                  |                         |    |               |       |
| <b>T</b> Filtro | Nuevo     | C Editar          | 🔁 Guardar         | 🗓 Eliminar             | Exportar         |                         |    |               |       |
| Descripción     |           |                   |                   |                        |                  |                         |    |               |       |
|                 |           |                   |                   |                        |                  |                         |    |               |       |
|                 |           |                   |                   | _                      |                  |                         |    |               |       |
|                 |           |                   | Bu                | scar                   |                  |                         |    |               |       |
|                 |           |                   |                   |                        |                  |                         |    |               |       |
| Ver 10 🗢        | registro  | s por página      | Filtrar           |                        |                  |                         | <  | 1 >           | ::    |
|                 |           | Código Programa E | intidad Salud 🗢 ( | Código Entidad Salud 🖨 | Entidad Salud \$ | Link de Acceso          |    |               | ¢     |
| Consultar       | Eliminar  | 2                 | :                 | 23                     | Compensar        | https://corporativo.cor |    |               |       |

| Sampled for in   | SOPORTE LÓGICO SAS | CÓDIGO:FRT-DES-13<br>FECHA: ENERO 2024 |
|------------------|--------------------|----------------------------------------|
| 200011e 1-09-100 | O FORMATO MANUAL   | REVISIÓN: 1                            |
|                  |                    | Página 38 de 48                        |

| 🖀 Humano°                         |                                     | 0                                    | 수 온 humano 🔻     |
|-----------------------------------|-------------------------------------|--------------------------------------|------------------|
| ☆ ▼ / Salud y Seguridad / EPS/ARL |                                     |                                      |                  |
| ▼ Filtro  ONuevo 🖉 E              | ditar 🗟 Guardar 🔟 Eliminar          | Exportar                             |                  |
| Entidad EPS/ARL                   | Descripción<br>Compensar            | Link de Acceso<br>https://corporativ |                  |
| Mes Año<br>-Seleccione V          | Saldo recobrar Incapacio            | dades Saldo recobrar L               | icencias Mat Pat |
| Saldo acumulado por recobrar      | Guardar                             |                                      |                  |
| Mes Año Saldo por recobr          | ar Incapacidades Saldo por recobrar | Licencias Mat Pat Saldo acumulado    | por recobrar     |
| Enero 2022 45000,00               | 25000,00                            | 70000,00                             | Eliminar         |

#### ELIMINAR – EPS/ARL

Para poder eliminar la información de una entidad se debe dirigir a la siguiente ruta: >>Inicio / Salud y Seguridad / EPS/ARL >>Filtro>>Eliminar. Luego debe dar clic en la opción Eliminar, acción que habilitara una alerta de confirmación en la que debe seleccionar ACEPTAR como se muestra a continuación.

| <b>^</b>    | Humano    | Ĵ <sup>®</sup> |                    |         |                        |                  | 0                                             | ¢. | 8 | humar | 10 <b>-</b> |
|-------------|-----------|----------------|--------------------|---------|------------------------|------------------|-----------------------------------------------|----|---|-------|-------------|
| ☆ •         | / Salud y | Seguridad      | / EPS/ARL          |         |                        |                  |                                               |    |   |       |             |
| <b>T</b> Fi | ltro      | Nuevo          | 🕑 Editar 🛛 🕄       | Guardar | 🛍 Eliminar 🛛           | Exportar         |                                               |    |   |       |             |
| Desc        | ripción   |                |                    | Bu      | scar                   |                  |                                               |    |   |       |             |
| Ver         | r 10 ¢    | registre       | os por página Filt | rar     | Código Entidad Salud ≑ | Entidad Salud ≑  | Link de Acceso                                | <  | 1 | > [   | ]           |
| C           | onsultar  | Eliminar       | 2                  | 2       | 23                     | Compensar        | https://corporativo.cor                       |    |   |       |             |
| C           | onsultar  | Eliminar       | 3                  |         |                        | SEGURO<br>SOCIAL |                                               |    |   |       |             |
| Co          | onsultar  | Eliminar       | 6                  | 6       | 50                     | Sanitas S.A.     | https://www.epssanita<br>portal-eps#gsc.tab=0 |    |   | -     |             |
| C           | onsultar  | Eliminar       | 12                 | 6       | 5                      | Cafesalud        | https://cafesalud.com.                        |    |   |       |             |
| C           | onsultar  | Eliminar       | 18                 | 5       | 58                     | SaludCoop        | https://www.saludcoop                         |    |   |       |             |

|                 |                    | CÓDIGO:FRT-DES-13 |
|-----------------|--------------------|-------------------|
| Samarkal had in | SUPORTE LUGICU SAS | FECHA: ENERO 2024 |
| DOPORTE LOGNICO |                    | REVISIÓN: 1       |
|                 | FORMATO MANUAL     | Página 39 de 48   |
|                 |                    |                   |

| betahumano.soportelogico.co dice      |         |          |
|---------------------------------------|---------|----------|
| ¿Está seguro de eliminar el registro? |         |          |
| -                                     | Aceptar | Cancelar |
|                                       |         |          |

#### EXPORTAR – EPS/ARL

Para poder exportar la información de la vista de resultados del filtro, se debe dirigir a la siguiente ruta: >>Inicio / Salud y Seguridad / EPS/ARL >>Filtro>>Exportar. Luego debe dar clic en la opción Exportar como se muestra a continuación.

| 6   | Humano                        | Ő®        |                                  |                        |                  | 0                                             | ¢ | 8 | human | 0 - |
|-----|-------------------------------|-----------|----------------------------------|------------------------|------------------|-----------------------------------------------|---|---|-------|-----|
| ☆   | <ul> <li>/ Salud y</li> </ul> | Seguridad | / EPS/ARL                        |                        |                  |                                               |   |   |       |     |
|     | Filtro                        | Nuevo     | 🕜 Editar 🛛 🔀 Guardar             | 🗊 Eliminar             | Exportar         |                                               |   |   |       |     |
| De  | scripción                     |           |                                  |                        |                  |                                               |   |   |       |     |
|     |                               |           |                                  |                        |                  |                                               |   |   |       |     |
|     |                               |           |                                  |                        |                  |                                               |   |   |       |     |
|     |                               |           | E                                | Buscar                 |                  |                                               |   |   |       |     |
|     |                               |           |                                  |                        |                  |                                               |   |   |       |     |
| , , | /er 10 🗘                      | registre  | os por página Filtrar            |                        |                  |                                               | < | 1 | > ::  | :   |
|     |                               |           | Código Programa Entidad Salud \$ | Código Entidad Salud 🖨 | Entidad Salud \$ | Link de Acceso                                |   |   |       | ¢   |
|     | Consultar                     | Eliminar  | 2                                | 23                     | Compensar        | https://corporativo.cor                       |   |   |       |     |
|     | Consultar                     | Eliminar  | 3                                |                        | SEGURO<br>SOCIAL |                                               |   |   |       |     |
|     | Consultar                     | Eliminar  | 6                                | 60                     | Sanitas S.A.     | https://www.epssanita<br>portal-eps#gsc.tab=0 |   |   | -     |     |
|     | Consultar                     | Eliminar  | 12                               | 6                      | Cafesalud        | https://cafesalud.com.                        |   |   |       |     |
|     | Consultar                     | Eliminar  | 18                               | 58                     | SaludCoop        | https://www.saludcoop                         |   |   |       |     |

Luego de hacer clic en el botón exportar, se generará una petición la cual se debe consultar en el módulo (>>Inicio / Peticiones) y posteriormente dar clic en la opción "Ver" acción que descargar el archivo con la información exportada.

| Fecha Hora Inicial |                 |                        | cha Hora Final       | Peti      | Petición |                   |  |
|--------------------|-----------------|------------------------|----------------------|-----------|----------|-------------------|--|
|                    |                 |                        |                      |           |          |                   |  |
|                    |                 |                        | Buscar               |           |          |                   |  |
|                    |                 |                        |                      |           |          |                   |  |
| <b>•</b>           | Codigo Petición | Fecha Hora             | F F                  | eticion   | Estado   | Detalle Estado    |  |
| Ver                | 106278          | 17/11/2023 8:29:18 a.m | . Filtro ENTIDADPROG | RAMASALUD | т        | Archivo Terminado |  |
| 1                  |                 |                        |                      |           |          |                   |  |

| Sampled for in   | SOPORTE LÓGICO SAS | CÓDIGO:FRT-DES-13<br>FECHA: ENERO 2024 |  |  |
|------------------|--------------------|----------------------------------------|--|--|
| 200011e 1-09-100 |                    | REVISIÓN: 1                            |  |  |
|                  | FORMATO MANUAL     | Página 40 de 48                        |  |  |

|    | ਜ਼ ਙਿੱਟੇ ° © ∓                         |                  |                    | Filtro_ENTIDADPROGRAM   | /IASALUD - Excel |
|----|----------------------------------------|------------------|--------------------|-------------------------|------------------|
| Ar | Guardar (Ctrl+G) Insertar Diseño de pá | ágina Fórmulas I | Datos Revisar Vist | a 🛛 🤉 ¿Qué desea hacer? |                  |
| A  | 12 • : × ✓ fx                          |                  |                    |                         |                  |
|    | A                                      | В                | с                  | D                       | E                |
| 1  | CODENTIDADPROGRAMASALUD                | CODENTIDADSALUD  | ENTIDADPROGRAMASA  | LUD LINKACCESO          | CODEMPRESA       |
| 2  | 2                                      | 23               | Compensar          | https://corporativo     | 1                |
| 3  | 3                                      |                  | SEGURO SOCIAL      |                         | 1                |
| 4  | 6                                      | 60               | Sanitas S.A.       | https://www.epssa       | 1                |
| 5  | 12                                     | 6                | Cafesalud          | https://cafesalud.c     | 1                |
| 6  | 18                                     | 58               | SaludCoop          | https://www.salud       | 1                |

# EJECUCIÓN PROGRAMAS DE SALUD

Esta funcionalidad tiene como objetivo gestionar la ejecución de los programas de salud creados en la entidad, para beneficio de los empleados.

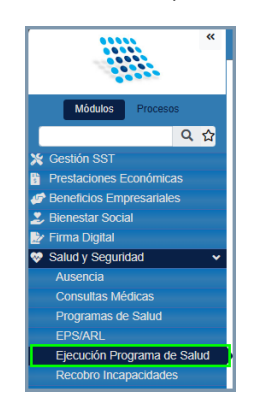

### NUEVO – EJECUCIÓN PROGRAMA DE SALUD

Para crear una ejecución de un programa de salud, debe seguir la siguiente ruta: >> Inicio / Salud y Seguridad / Ejecución Programa de Salud / **Nuevo** >>

| A Humano*                                             |                         |                         |              | ି 🗳 ଛ                 | humano 👻 |
|-------------------------------------------------------|-------------------------|-------------------------|--------------|-----------------------|----------|
| 🟠 🔻 / Salud y Seguridad / Ejecución Programa de Salud |                         |                         |              |                       |          |
| T Filtro Nuevo 🖉 Editar 🕲 Guardar                     | 🗊 Eliminar 🛛 📑 Exportar |                         |              |                       |          |
| Programa                                              |                         |                         |              |                       |          |
| MANEJO DE LA VOZ                                      |                         |                         |              |                       | ~        |
|                                                       |                         |                         |              |                       |          |
| Fecha Inicio                                          | Fecha Finalización      |                         | Tipo Entidad |                       |          |
|                                                       |                         |                         | EPS          |                       | ~        |
| Entidad                                               |                         | Dettining Desetiming    |              | Dedicines No Afliceto |          |
| Asmet Salud v Paru                                    | cipari Anilados         | Participan Beneticianos |              | Participan No Anliado | 5        |
| Empleado Responsable                                  |                         |                         |              |                       |          |
|                                                       |                         |                         |              |                       |          |
| Observaciones                                         |                         |                         |              |                       |          |
|                                                       |                         |                         |              |                       |          |
|                                                       |                         |                         |              |                       |          |
|                                                       |                         |                         |              |                       |          |
|                                                       |                         |                         |              |                       | /_       |

| Samulal be in   | SOPORTE LÓGICO SAS | CÓDIGO:FRT-DES-13<br>FECHA: ENERO 2024 |  |
|-----------------|--------------------|----------------------------------------|--|
| SOPORTE LOGSICO |                    | REVISIÓN: 1                            |  |
|                 | FORMATO MANUAL     | Página 41 de 48                        |  |

A continuación, se describen los campos del formulario:

| NOMBRE DEL CAMPO                      | DESCRIPCIÓN                                                                                                    |
|---------------------------------------|----------------------------------------------------------------------------------------------------|
| PROGRAMA                              | Se debe seleccionar de lista de opciones, el programa que se<br>ejecutará. Los registros de este campo provienen de la tabla<br>PROGRAMASALUD_TSS.                          |
| FECHA INCIO                           | Se debe ingresar la fecha inicial a partir de la cual estará vigente el programa de salud.                                                                                  |
| FECHA FINALIZACIÓN                    | Se debe ingresar la fecha final hasta la cual estará vigente el programa de salud.                                                                                          |
| TIPO ENTIDAD                          | Se debe seleccionar el tipo de entidad del programa de salud que se ejecutará.                                                                                              |
| ENTIDAD                               | Se debe seleccionar la entidad del programa de salud que se ejecutará.                                                                                                    |
| CASILLA "Participan<br>afiliados"     | Si marca esta casilla el programa solo será de acceso para los empleados afiliados a la entidad.                                                                            |
| CASILLA "Participan<br>Beneficiarios" | Si marca esta casilla el programa solo será de acceso para los empleados beneficiarios en la entidad.                                                                       |
| CASILLA "Participan No<br>Afiliados"  | Si marca esta casilla el programa solo será de acceso para los empleados no afiliados a la entidad.                                                                         |
| EMPLEADO RESPONSABLE                  | Se debe ingresar o seleccionar el código del empleado<br>responsable de la ejecución del programa de salud.<br>Este debe ser de la misma entidad donde se creó el programa. |
| OBSERVACIONES                         | En este campo se ingresan las observaciones adicionales de<br>la ejecución del programa de salud.                                                                           |

# FILTRO – EJECUCIÓN PROGRASMA DE SALUD

Para filtrar una ejecución de un programa de salud, debe seguir la siguiente ruta: >> Inicio / Salud y Seguridad / Ejecución Programa de Salud / **Filtro** >>

| 🛠 Humano                  |                  |             |                  |          |            |   | ୍ 🖞 နို | , humano 🝷 |
|---------------------------|------------------|-------------|------------------|----------|------------|---|---------|------------|
| ☆ ▼ / Salud y Seguridad / | Ejecución Progra | ma de Salud |                  |          |            |   |         |            |
| <b>▼</b> Filtro           | 🕜 Editar         | 🐻 Guardar   | <u> Eliminar</u> | Exportar |            |   |         |            |
| Programa de Salud         |                  |             |                  |          |            |   |         |            |
| (todo)                    |                  |             |                  |          |            |   |         | ~          |
| Fecha Inicial             |                  |             | Fecha Fir        | ial      | Entidad    |   |         |            |
|                           |                  |             |                  |          | (todo      | ) |         | *          |
|                           |                  |             |                  | Buscar   |            |   |         |            |
| NOMBRE D                  | EL CAM           | PO          |                  |          | DESCRIPCIÓ | N |         |            |

| NOMBRE DEL CAMPO  | DESCRIPCION                                                                                                    |
|-------------------|----------------------------------------------------------------------------------------------------|
| PROGRAMA DE SALUD | Se debe seleccionar de lista de opciones, el programa que se desea filtrar.                                     |
| FECHA INICIAL     | Se debe ingresar la fecha inicial a partir de la cual está vigente el programa de salud que se desea consultar. |

|                 |                    | CÓDIGO:FRT-DES-13 |
|-----------------|--------------------|-------------------|
| Samular Land in | SUPURTE LUGICU SAS | FECHA: ENERO 2024 |
| SOPORTE LOGNICO |                    | REVISIÓN: 1       |
|                 | FORMATO MANUAL     | Página 42 de 48   |

| FECHA FINAL | Se debe ingresar la fecha final hasta la cual está vigente el programa de salud que se desea consultar.          |
|-------------|----------------------------------------------------------------------------------------------------|
| ENTIDAD     | Se debe seleccionar de la lista desplegable la entidad a la cual corresponde el programa que se desea consultar. |

Luego de ingresar los parámetros de búsqueda debe dar clic en el botón Buscar, de esta manera se listarán los registros relacionados a los parámetros del filtro.

| Ver 10 + registros por página Filtrar |          |                               |                   |                 |               | 2 |
|---------------------------------------|----------|-------------------------------|-------------------|-----------------|---------------|---|
|                                       |          | Programa                      | Fecha Inicial 🛛 🖨 | Fecha Final 🔷 🖨 | Entidad Salud | ¢ |
| Consultar                             | Eliminar | JORNADAS DE SALUD - HUMANIZAR | 11/04/2018        | 11/04/2018      | SEGURO SOCIAL |   |
| Consultar                             | Eliminar | JORNADAS DE SALUD - HUMANIZAR | 12/04/2018        | 12/04/2018      | SEGURO SOCIAL |   |

Apara poder editar y añadir participantes al programa, debe dar clic en la opción Consultar y luego debe dar clic en el botón EDITAR de esta manera se habilitará el formulario y el botón "Agregar Participante" para añadir los integrantes del programa.

| A Humano                                              |                      |                          |              | ୍ 🖑 ଥ                 | humano 👻 |
|-------------------------------------------------------|----------------------|--------------------------|--------------|-----------------------|----------|
| 😭 🝷 / Salud y Seguridad / Ejecución Programa de Salud |                      |                          |              |                       |          |
| TFiltro O Nuevo 🗹 Editar 🕃 Guardar                    | Eliminar 🔹 Exportar  |                          |              |                       |          |
| Programa                                              |                      |                          |              |                       |          |
| JORNADAS DE SALUD - HUMANIZAR                         |                      |                          |              |                       | ~        |
|                                                       |                      |                          |              |                       |          |
| Fecha Inicio                                          | Fecha Finalización   |                          | Tipo Entidad |                       |          |
| 11/04/2018                                            | 11/04/2018           |                          | Otra Entidad |                       | ~        |
| Entidad                                               |                      |                          |              |                       |          |
| SEGURO SOCIAL                                         | Participan Afiliados | Participan Beneficiarios | Pa           | rticipan No Afiliados |          |
| Empleado Responsable                                  |                      |                          |              |                       |          |
| 41                                                    | ARIAS                |                          |              |                       |          |
| Observaciones                                         |                      |                          |              |                       |          |
| Jornada QUIMBAYA                                      |                      |                          |              |                       |          |
|                                                       |                      |                          |              |                       |          |
|                                                       |                      |                          |              |                       |          |
|                                                       |                      |                          |              |                       | 10       |
|                                                       |                      |                          |              |                       |          |
| Agregar Participante                                  |                      |                          |              |                       |          |
|                                                       |                      | Documento                | Empleado     | Empleado              | Relacion |
| Eliminar                                              | Consultar            | 30 4                     | ABAD         | ABAD                  | E        |

Luego de ingresar la información del formulario debe dar clic en el botón "Agregar Participante", de esta manera podrá añadir todos participantes que se requieran, para esto deberá diligenciar el siguiente formulario.

| Complete to     | SOPORTE LÓGICO SAS | CÓDIGO:FRT-DES-13<br>FECHA: ENERO 2024 |
|-----------------|--------------------|----------------------------------------|
| DOPORTE LOGNICO |                    | REVISIÓN: 1                            |
|                 | FORMATO MANUAL     | Página 43 de 48                        |

| A Humano*                                          |                                  |                   |                     |   | \\ <b>4</b> | 음 humano - |
|----------------------------------------------------|----------------------------------|-------------------|---------------------|---|-------------|------------|
| 🟠 🝷 / Salud y Seguridad / Ejecución Programa de Sa | lud                              |                   |                     |   |             |            |
| TFiltro 🕒 Nuevo 🕼 Editar 🚯 Gua                     | <b>irdar 🔞</b> Eliminar 📑 Export | tar               |                     |   |             |            |
| Programa                                           |                                  |                   |                     |   |             |            |
| JORNADAS DE SALUD - HUMANIZAR                      |                                  |                   |                     | ~ |             |            |
| Fecha de Inicio                                    |                                  | Fecha Finalizació | in                  |   |             |            |
| 11/04/2018                                         |                                  | 11/04/2018        |                     |   |             |            |
| Empleado                                           |                                  |                   |                     |   |             |            |
|                                                    |                                  |                   |                     |   |             |            |
| Relación                                           | Tipo de Documento                | N                 | lumero de Documento |   |             |            |
| Empleado 🗸                                         | C.C.                             | ✓                 |                     |   |             |            |
| Nombre                                             |                                  |                   |                     |   |             |            |
|                                                    |                                  |                   | Asiste              |   |             |            |
| Tipo Inscripcion                                   |                                  |                   |                     |   |             |            |
| Individual                                         | ~                                |                   |                     |   |             |            |

| NOMBRE DEL CAMPO    | DESCRIPCIÓN                                                                                |
|---------------------|--------------------------------------------------------------------------------------------|
| EMPLEADO            | Se debe ingresar o seleccionar el código del empleado.                                     |
| RELACIÓN            | Se debe seleccionar el tipo de relación del empleado:<br>Empleado, Beneficiario, Invitado. |
| TIPO DE DOCUMENTO   | Se debe seleccionar el tipo de documento del empleado.                                     |
| NUMERO DE DOCUMENTO | Se debe ingresar el número de documento del empleado.                                      |
| NOMBRE              | Se debe ingresar el nombre completo del empleado.                                          |
| CASILLA "Asiste"    | Se debe marcar esta casilla si el empleado asiste al programa de salud.                    |
| TIPO INSCRIPCIÓN    | Se debe seleccionar el tipo de inscripción: Individual o<br>Lista.                         |

Los integrantes agregados se visualizarán en la parte inferior.

| Agregar Participante |           |           |          |          |          |
|----------------------|-----------|-----------|----------|----------|----------|
|                      |           | Documento | Empleado | Empleado | Relacion |
| Eliminar             | Consultar | 30        | ABAD     | ABAD     | E        |

#### **RECOBRO DE INCAPACIDADES**

Esta funcionalidad tiene como objetivo mostrar las incapacidades que se han realizado en el sistema y que son susceptibles a un proceso de recobros. Para acceder a esta funcionalidad deberá seguir esta ruta: (>>Inicio / Salud y Seguridad / Recobro Incapacidades).

| Samulal had been | SOPORTE LÓGICO SAS      | CÓDIGO:FRT-DES-13<br>FECHA: ENERO 2024 |
|------------------|-------------------------|----------------------------------------|
| SOPORTE LOGSICO  |                         | REVISIÓN: 1                            |
|                  | FORMATO MANUAL          | Página 44 de 48                        |
|                  |                         |                                        |
|                  | Módulos Procesos        |                                        |
|                  | Salud y 🔍 🗘             |                                        |
| <del>~</del>     | Salud y Seguridad 🛛 🗸 🗸 |                                        |

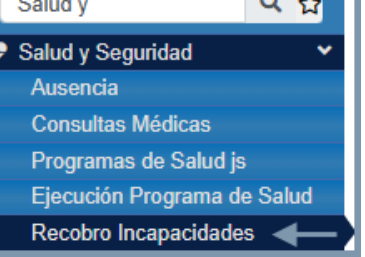

#### CONSULTAR – RECOBRO INCAPACIDADES

En esta sección el usuario podrá ingresar al proceso de recobro para conocer a detalle su información, así mismo, podrá editar el formulario con el fin de incluir y actualizar datos de pago del recobro y activar el proceso de estados.

Para realizar la consultar el usuario debe acceder al formulario de filtro y diligenciar la información, luego deberá hacer clic en la opción "Consultar", que se encuentra en la parte inferior izquierda en la tabla de resultados.

| ☆ ▼ / Salud y Seguridad / Recobro Inc                                                                                                    | capacidades      |                                |                                   |                                |                              |                                   |                              |  |  |  |  |
|----------------------------------------------------------------------------------------------------|------------------|--------------------------------|-----------------------------------|--------------------------------|------------------------------|-----------------------------------|------------------------------|--|--|--|--|
| ▼ Filtro     ● Nuevo     Image: Contract of the second second se | ar 🔀 Guardar 🕅   | l Eliminar                     | Exportar                          |                                |                              |                                   |                              |  |  |  |  |
| Empleado                                                                                                    | Vinculación      |                                |                                   |                                |                              |                                   |                              |  |  |  |  |
| 97                                                                                                    | (A)18/07/20      | 006 (Normal)                   | 1 MAURICI                         | 0                              |                              |                                   | ~                            |  |  |  |  |
| Fecha Inicial Ocurrencia                                                                                                    |                  | Fech                           | na Final Ocu                      | irrencia                       |                              |                                   |                              |  |  |  |  |
|                                                                                                    |                  |                                |                                   |                                |                              |                                   |                              |  |  |  |  |
| Fecha Inicial Liquidación                                                                                                    |                  | Fech                           | na Final Liqu                     | uidación                       |                              |                                   |                              |  |  |  |  |
|                                                                                                    |                  |                                |                                   |                                |                              |                                   |                              |  |  |  |  |
|                                                                                                    | Buscar           |                                |                                   |                                |                              |                                   |                              |  |  |  |  |
| Ver 10 🜩 registros por página                                                                                                    | a Filtrar        |                                | <                                 | 1 2 3                          | 3 4 5                        | 20                                | > []                         |  |  |  |  |
| Código     Código     Código     Código     Vine                                                                                                    | mero 🕅 Secuencia | Ausencia <sup>↑↓</sup><br>Tipo | Ausencia <sup>↑↓</sup><br>Subtipo | Fecha <sup>↑↓</sup><br>Inicial | Fecha <sup>↑↓</sup><br>Final | Fecha ↑↓<br>Inicial<br>Ocurrencia | Fecha<br>Final<br>Ocurrencia |  |  |  |  |
| Consultar Estado 97 97                                                                                                    | 10               | Incapacidades                  | Accidente<br>de Trabajo           | 29/02/2024                     | 02/03/2024                   | 29/02/2024                        | 02/03/20                     |  |  |  |  |

| NOMBRE DEL CAMPO | DESCRIPCIÓN                                                                                   |
|------------------|-----------------------------------------------------------------------------------------------|
| EMPLEADO         | En este campo se puede digitar el número de identificación del empleado en caso de conocerse. |

|                  |                    | CÓDIGO:FRT-DES-13 |  |  |  |
|------------------|--------------------|-------------------|--|--|--|
| Samulal had in   | SUPORTE LUGICO SAS | FECHA: ENERO 2024 |  |  |  |
| 200011e 1-09-100 |                    | REVISIÓN: 1       |  |  |  |
|                  | FORMATO MANUAL     | Página 45 de 48   |  |  |  |

|             | En este campo se busca el empleado por medio del botón<br>"" quien posteriormente generará una ventana de<br>búsqueda que traerá las columnas "Código" y "Descripción".<br>- La Columna "Código" muestra el número de identificación<br>del empleado en forma de hipervínculo el cual permite ser<br>seleccionado para acceder al mismo.<br>- La columna "Descripción" únicamente muestra el nombre<br>del empleado. |
|-------------|----------------------------------------------------------------------------------------------------|
| VINCULACIÓN | Este campo se llena de manera automática y muestra la fecha y el estado en la vinculación laboral del empleado al cual se le va a realizar la búsqueda.                                                                                                    |

Luego de hacer clic en "Consultar" se mostrará el detalle de información de la incapacidad, el usuario podrá editar unos campos específicos dando clic en el botón "Editar".

| ☆ ▼ / Salud y Se                        | eguridad / Rec             | obro Incapa               | cidades                  |                               |                                 |                            |                          |                                   |                                       |                   |                        |                            |                              |  |
|-----------------------------------------|----------------------------|---------------------------|--------------------------|-------------------------------|---------------------------------|----------------------------|--------------------------|-----------------------------------|---------------------------------------|-------------------|------------------------|----------------------------|------------------------------|--|
| T Filtro                                | Nuevo                      | 🖉 Editar                  | 🐻 Guardar                | <u> E</u> limir               | nar 🔹 🖹 E                       | xportar                    |                          |                                   |                                       |                   |                        |                            |                              |  |
| Código de la N                          | ómina                      |                           |                          | Dias Inca                     | pacidad No                      | ómina                      |                          |                                   | Dias Pe                               | ndientes N        | ómina                  |                            |                              |  |
| (Seleccionar                            | )                          |                           | ~                        | 0                             |                                 |                            |                          |                                   | 2                                     |                   |                        |                            |                              |  |
| Pago Total                              | 1                          | Valor Pago                | Total                    | Valor Liqu                    | uidado Nón                      | nina                       |                          |                                   | Valor Pa                              | agado ARL/        | EPS                    |                            |                              |  |
| Es pago total:                          |                            | 0                         |                          | 0,00                          |                                 |                            |                          |                                   | 0                                     |                   |                        |                            |                              |  |
| Diferencia                              |                            |                           |                          | Fecha de                      | pago EPS                        | /ARL                       |                          |                                   | Valor Aj                              | uste por Di       | ferencia               |                            |                              |  |
| 0                                       |                            |                           |                          | ļ                             |                                 |                            |                          |                                   | 4                                     |                   |                        |                            |                              |  |
| Valor Pagado /                          | RL/EPS Me                  | S                         |                          | Valor Pag                     | ado ARL/E                       | PS Interés                 | 5                        |                                   | Valor Re                              | eintegrado        | por Emplea             | ido                        |                              |  |
|                                         |                            |                           |                          |                               |                                 |                            |                          |                                   |                                       |                   |                        |                            |                              |  |
| Número de Do                            | cumento de                 | Reintegro                 |                          | Fecha de                      | Fecha de Documento de Reintegro |                            |                          |                                   | Fecha Liquidación de Mora             |                   |                        |                            |                              |  |
|                                         |                            |                           |                          |                               |                                 |                            |                          |                                   |                                       | 02/11/2023        |                        |                            |                              |  |
| Número de Do                            | cumento de /               | Ajuste                    |                          | Fecha de                      | Fecha de Documento de Ajuste    |                            |                          | Liquidado por Mora                |                                       |                   |                        |                            |                              |  |
|                                         |                            |                           |                          |                               |                                 |                            |                          |                                   |                                       |                   |                        |                            |                              |  |
| Codig<br>Nómin                          | Secuenca<br>de<br>Ausencia | Secuenca<br>de Pago       | Número de<br>Vinculación | Dias<br>Incapacidad<br>Nómina | Valor<br>Liquidado<br>Nómina    | Valor<br>Pagado<br>ARL/EPS | Fecha<br>Pago<br>ARL/EPS | Valor<br>Pagado<br>ARL/EPS<br>Mes | Valor<br>Pagado<br>ARL/EPS<br>Interés | Diferencia        | Diferencia<br>por Mora | Valor<br>Liquidado<br>Mora | Fecha<br>Liquidaciór<br>Mora |  |
| Modificar                               | 10                         | 1                         | 97                       | 0                             | \$0                             | \$75.000                   | 24/08/2023               | \$25.000                          | \$50.000                              | \$75.000          | -\$50.000              | \$0                        |                              |  |
| Modificar                               | 10                         | 3                         | 97                       | 0                             | \$0                             | \$27.000                   | 31/10/2023               | \$25.000                          | \$2.000                               | \$27.000          | \$0                    | \$0                        | 02/11/2023                   |  |
| Modificar                               | 10                         | 2                         | 97                       | 0                             | \$0                             | \$27.000                   | 30/08/2023               | \$25.000                          | \$2.000                               | \$27.000          | \$0                    | \$0                        |                              |  |
| Total Dias <sub>0</sub><br>Incapacidad: | р                          | Total Dias<br>Vendientes: | 2                        | Total Valor<br>Liquidado:     | \$ 0,00                         | Tota                       | al Valor 💲 1<br>Pagado:  | 129.000,00                        | Tota<br>Diferencia                    | l -\$ 129.00<br>: |                        | ► Ira E                    | ►                            |  |

#### ESTADO – RECOBRO INCAPACIDADES

En esta sección el usuario podrá consultar los estados de las incapacidades dando clic en el botón "Ir a Estados", que se encuentra en la parte inferior derecha del detalle de información.

| Samulal her in  | SOPORTE LÓGICO SAS | CODIGO:FRT-DES-13<br>FECHA: ENERO 2024 |
|-----------------|--------------------|----------------------------------------|
| DOPORTE LOGNICO |                    | REVISIÓN: 1                            |
|                 | FORMATO MANUAL     | Página 46 de 48                        |

|                            | Codigo<br>Nómina | Secuenca<br>de<br>Ausencia | Secuenca<br>de Pago      | Número de<br>Vinculación | Dias<br>Incapacidad<br>Nómina | Valor<br>Liquidado<br>Nómina | Valor<br>Pagado<br>ARL/EPS | Fecha<br>Pago<br>ARL/EPS | Valor<br>Pagado<br>ARL/EPS<br>Mes | Valor<br>Pagado<br>ARL/EPS<br>Interés | Diferencia          | Diferencia<br>por Mora | Valor<br>Liquidado<br>Mora | Fecha<br>Liquidaciór<br>Mora |
|----------------------------|------------------|----------------------------|--------------------------|--------------------------|-------------------------------|------------------------------|----------------------------|--------------------------|-----------------------------------|---------------------------------------|---------------------|------------------------|----------------------------|------------------------------|
| Modificar                  |                  | 10                         | 1                        | 97                       | 0                             | \$0                          | \$75.000                   | 24/08/2023               | \$25.000                          | \$50.000                              | \$75.000            | -\$50.000              | \$0                        |                              |
| Modificar                  |                  | 10                         | 3                        | 97                       | 0                             | \$0                          | \$27.000                   | 31/10/2023               | \$25.000                          | \$2.000                               | \$27.000            | \$0                    | \$0                        | 02/11/2023                   |
| Modificar                  |                  | 10                         | 2                        | 97                       | 0                             | \$0                          | \$27.000                   | 30/08/2023               | \$25.000                          | \$2.000                               | \$27.000            | \$0                    | \$0                        |                              |
|                            |                  |                            |                          |                          |                               |                              |                            |                          |                                   |                                       |                     |                        |                            |                              |
| Total Dias<br>Incapacidad: | 0                | Pe                         | Total Dias<br>endientes: | 2                        | Total Valor<br>Liquidado:     | \$ 0,00                      | Tota                       | al Valor \$ 1<br>agado:  | 29.000,00                         | Tota<br>Diferencia                    | al -\$ 129.00<br>a: | 00,00                  |                            | P                            |
|                            |                  |                            |                          |                          |                               |                              |                            |                          |                                   |                                       |                     |                        | ► Ira E                    | stados                       |

| Recobro  | Recobro Evolución                                                                        |                 |                     |                                |              |            |         |                             |          |  |  |
|----------|------------------------------------------------------------------------------------------|-----------------|---------------------|--------------------------------|--------------|------------|---------|-----------------------------|----------|--|--|
| Estado   | Tipo Estado                                                                              | Fecha<br>Estado | Numero<br>Documento | Valor Liquidado<br>por EPS/ARL | Obs          | Documentos | Usuario | Fecha<br>Registro           |          |  |  |
| PAGADA   | Información validada con los<br>estados de cuenta de los fondos y<br>extractos bancarios | 01/01/2015      | 98                  | 100000                         |              |            | humano  | 01/09/2023<br>3:48:02 p. m. | Eliminar |  |  |
| NEGADA   | ARL ( Se debe tramitar ante la<br>aseguradora de riess laborales)                        | 01/01/2022      | 98                  | 0                              |              |            | humano  | 01/09/2023<br>3:56:08 p. m. | Eliminar |  |  |
| RECHAZO  | Mora                                                                                     | 01/01/2023      | 65412               | 0                              |              |            | humano  | 01/09/2023<br>4:14:44 p. m. | Eliminar |  |  |
| RADICADA | Radicada                                                                                 | 04/10/2023      | 654987              | 0                              | sdfsdfsdfsdf |            | humano  | 04/10/2023<br>11:59:46 a.m. | Eliminar |  |  |

El usuario también podrá ver los estados accediendo desde el filtro principal de recobro Incapacidades, dando clic en la opción "Estado" que se encuentra en la parte inferior izquierda de la tabla de resultados.

| Empleado                                                                    | Vinculación                                            |                                                 |                                |                              |                                   |                              |  |  |  |  |  |
|-----------------------------------------------------------------------------|--------------------------------------------------------|-------------------------------------------------|--------------------------------|------------------------------|-----------------------------------|------------------------------|--|--|--|--|--|
| 97                                                                          | (A)18/07/2006 (Norm                                    | (Normal) 1 MAURICIO                             |                                |                              |                                   |                              |  |  |  |  |  |
| Fecha Inicial Ocurrencia                                                    | F                                                      | Fecha Final Ocurrencia                          |                                |                              |                                   |                              |  |  |  |  |  |
| Fecha Inicial Liquidación     Fecha Final Liquidación                       |                                                        |                                                 |                                |                              |                                   |                              |  |  |  |  |  |
|                                                                             | Busca                                                  | 1                                               |                                |                              |                                   |                              |  |  |  |  |  |
| Ver 10 🗢 registros por página 🛛 F                                           | iltrar                                                 | <                                               | 1 2                            | 3 4 5                        | 20                                | > 🖸                          |  |  |  |  |  |
| Código <sup>†1</sup> Número<br>Empleado <sup>†1</sup> Número<br>Vinculación | <sup>↑↓</sup> Secuencia <sup>↑↓</sup> Ausencia<br>Tipo | <sup>↑↓</sup> Ausencia <sup>↑↓</sup><br>Subtipo | Fecha <sup>↑↓</sup><br>Inicial | Fecha <sup>↑↓</sup><br>Final | Fecha ↑↓<br>Inicial<br>Ocurrencia | Fecha<br>Final<br>Ocurrencia |  |  |  |  |  |
| Consultar Estado 97 97                                                      | 10 Incapacida                                          | des Accidente<br>de Trabajo                     | 29/02/2024                     | 02/03/2024                   | 29/02/2024                        | 02/03/20                     |  |  |  |  |  |

|                |                    | CÓDIGO:FRT-DES-13 |
|----------------|--------------------|-------------------|
| Samulal her in | SUPORTE LUGICU SAS | FECHA: ENERO 2024 |
| Soporte Logico |                    | REVISIÓN: 1       |
|                | FORMATO MANUAL     | Página 47 de 48   |

| Recobro  | ecobro Evolución                                                                         |                 |                     |                                |              |            |         |                             |          |  |
|----------|------------------------------------------------------------------------------------------|-----------------|---------------------|--------------------------------|--------------|------------|---------|-----------------------------|----------|--|
| Estado   | Tipo Estado                                                                              | Fecha<br>Estado | Numero<br>Documento | Valor Liquidado<br>por EPS/ARL | Obs          | Documentos | Usuario | Fecha<br>Registro           |          |  |
| PAGADA   | Información validada con los<br>estados de cuenta de los fondos y<br>extractos bancarios | 01/01/2015      | 98                  | 100000                         |              |            | humano  | 01/09/2023<br>3:48:02 p. m. | Eliminar |  |
| NEGADA   | ARL ( Se debe tramitar ante la<br>aseguradora de riess laborales)                        | 01/01/2022      | 98                  | 0                              |              |            | humano  | 01/09/2023<br>3:56:08 p. m. | Eliminar |  |
| RECHAZO  | Mora                                                                                     | 01/01/2023      | 654 <mark>1</mark>  | 0                              |              |            | humano  | 01/09/2023<br>4:14:44 p. m. | Eliminar |  |
| RADICADA | Radicada                                                                                 | 04/10/2023      | 6549                | 0                              | sdfsdfsdfsdf |            | humano  | 04/10/2023<br>11:59:46 a.m. | Eliminar |  |

**NOTA:** Para mayor información acerca de la parametrización y uso de esta funcionalidad, consulte el instructivo de "Recobro de Incapacidades", donde podrá ver de forma detallada el paso a paso de su uso.

#### **REPORTE – Recobros Gestión**

El código de reporte (10443) denominado "Recobros Gestión", permite por medio de los parámetros de entrada, traer la información de las incapacidades gestionadas a través de la funcionalidad de Recobro de Incapacidades.

| A Humano*                        | tr 🦨 🕹 humano 😁            |
|----------------------------------|----------------------------|
| ☆ ▼ / Reportes                   |                            |
|                                  |                            |
|                                  | Beneficial a               |
| Modulo (fodo)                    | Descripcion                |
| (000)                            |                            |
| Banahran Cantián                 | Jocar                      |
| Recours Sestion                  | A                          |
|                                  |                            |
|                                  |                            |
|                                  |                            |
|                                  | •                          |
| Parámetros                       |                            |
| Estado                           | Fecha Inicial              |
| 99 Todos                         | fecha                      |
| Fecha Final                      | Número documento reintegro |
| fecha                            |                            |
| Número documento ajuste          | Número oficio descuento    |
|                                  |                            |
| Codigo Entidad                   | Área                       |
| 99 Todos                         | 99 Todos                   |
| Reemplazar caracteres especiales | Generar Archivo Base       |
|                                  | Aceptar                    |

A continuación, en la siguiente tabla se describen los campos de entrada del reporte.

| CAMPO  | DESCRIPCIÓN                                          |  |  |  |  |  |  |
|--------|------------------------------------------------------|--|--|--|--|--|--|
| ESTADO | Campo para ingresar el código del estado, también se |  |  |  |  |  |  |
|        | puede buscar haciendo clic en "", acción que         |  |  |  |  |  |  |

| Soporte Lógsico | SOPORTE LÓGICO SAS | CÓDIGO:FRT-DES-13 |
|-----------------|--------------------|-------------------|
|                 |                    | FECHA: ENERO 2024 |
|                 |                    | REVISIÓN: 1       |
|                 | FORMATO MANUAL     | Página 48 de 48   |

|                               | muestra una ventana emergente con un buscador<br>donde se lista la información de los estados en dos<br>columnas (Código y Descripción) el cual Proviene de la<br>tabla TERCEROS_TCL.                                                                                                    |
|-------------------------------|----------------------------------------------------------------------------------------------------|
| FECHA INICIAL                 | Fecha a partir de la cual se buscará la información.                                                                                                    |
| FECHA FINAL                   | Fecha hasta la cual se buscará la información.                                                                                                    |
| NUMERO DOCUMENTO<br>REINTEGRO | Campo de entrada en donde se debe ingresar el número de documento de reintegro. (Es opcional)                                                                                                    |
| NUMERO DOCUMENTO<br>AJUSTE    | Campo de entrada en donde se debe ingresar el número de documento de ajuste. (Es opcional)                                                                                                    |
| NUMERO OFICIO<br>DESCUENTO    | Campo de entrada en donde se debe ingresar el número oficio descuento. (Es opcional)                                                                                                    |
| CÓDIGO ENTIDAD                | Campo para ingresar el código de la entidad, también<br>se puede buscar haciendo clic en "…", acción que<br>muestra una ventana emergente con un buscador<br>donde se lista la información de las entidades en dos<br>columnas (Código y Descripción) el cual Proviene de la<br>tabla maestra TERCEROS_TCL |
| ÁREA                          | Campo para ingresar el código del área, también se<br>puede buscar haciendo clic en "…", acción que<br>muestra una ventana emergente con un buscador<br>donde se lista la información de las áreas en dos<br>columnas (Código y Descripción) la cual proviene de la<br>tabla AREA_TCL.                     |

# Se consulta la petición generada en el módulo >> Inicio / Peticiones

| A Humano"                                                                             |                   | 🔆 🗘 🛆 humano 🗸 |
|---------------------------------------------------------------------------------------|-------------------|----------------|
| ☆ - / Peticiones                                                                      |                   |                |
|                                                                                       |                   |                |
| Fecha Hora Inicial                                                                    | Fecha Hora Final  | Petición       |
| 10/11/2023                                                                            |                   |                |
|                                                                                       | Buscar            |                |
| Código Fecha Hora Petición Es                                                         | stado Detail      | e Estado       |
| Petición                                                                              |                   |                |
| Ver 0138932 1011/2023 Recobros T<br>+ 5:05:30 p. m. Gestión(99,2023/08/01,2023/08/31, | Archivo Terminado |                |
| ,99,99.)                                                                              |                   |                |

Se debe hacer clic en la opción "Ver" para descargar el archivo.

| ⊟ 5• ∂- ∓                                                                                                    | -                 | Recobros_Ge                                                                                                    | stión(99,2023_( | 08_01,2023_08_31, | 99,99,)_DA   | TOS - Excel                    |              |               | - <u>MW</u>  | 1                                | <b>m</b> –                 | o ×        |
|----------------------------------------------------------------------------------------------------|-------------------|----------------------------------------------------------------------------------------------------|-----------------|-------------------|--------------|--------------------------------|--------------|---------------|--------------|----------------------------------|----------------------------|------------|
| Archivo Inicio Insertar Disposición de                                                                            | página Fórmulas   | Datos Revisar Vista                                                                                                    | Ayuda           | 💡 ¿Qué dese       | a hacer?     |                                |              |               |              |                                  | Я                          | Compartir  |
| $\begin{array}{c c} & & & \\ & & & \\ \hline \\ Pegar \\ & & \\ \hline \\ & & \\ \hline \\ & & \\ & \\ & \\ & \\$ |                   | <ul> <li>₹</li> <li>₹</li> <li>₽</li> <li>₽</li></ul> | Gener           | al •              | Formate      | Dar formati<br>al ≁ como tabla | o Estilos de | Insertar Elim | inar Formato | ∑ - A<br>Z<br>Ordena<br>efiltrar | ary Buscary<br>seleccionar | -          |
| Portapapeles 5 Fuente                                                                                             | 5                 | Alineación                                                                                                    | rg.             | Número            | G            | Estilos                        |              | Cel           | das          | Ec                               | lición                     | ^          |
| A2 • : × ✓ fr                                                                                                    |                   |                                                                                                    |                 |                   |              |                                |              |               |              |                                  |                            | ^          |
| A B                                                                                                    | C D               | E F                                                                                                    | G               | н                 | 1            | J                              | к            | L             | м            | N                                | 0                          | P 🔺        |
| 1 Indentificaci Nombres Apell                                                                                     | idos Unidad Eject | CodNomina Fecha Desde                                                                                                    | Fecha Hasta     | Numero de cD      | ias acargo c | Fipo Incapac N                 | Nombre EPS   | #Cuenta Inc   | Secuencial   | lr Base Liquida                  | Valor Incapa               | Vigencia I |
| 2 79 JORGE                                                                                                    | Sistema Ger       | 20230831 1/08/2023                                                                                                    | 20/08/2023      | 20                | 20           | Paternidad S                   | Sanitas S.A. |               | 6            | 4462776                          | 2975184                    | 20         |